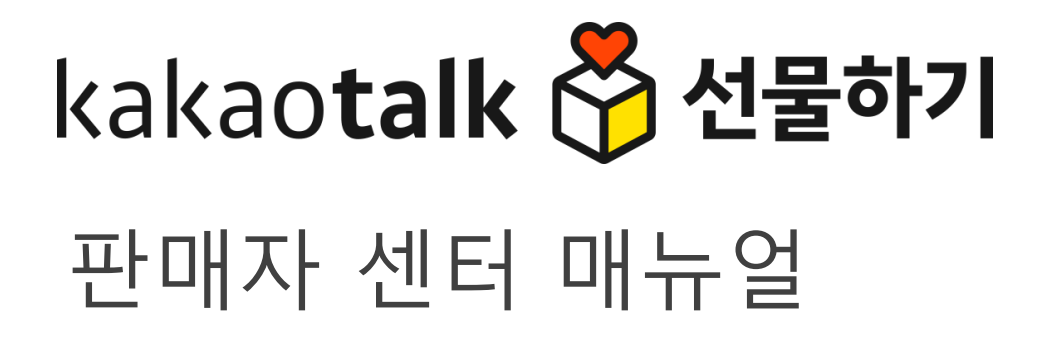

# 목차

홈
 통합 주문 관리
 배송 상품 발송 관리
 취소 요청 관리
 교환 관리
 반품 관리

# 1. 홈

1. 판매상태 요약정보

## 판매상태 요약정보 배송현황

상품관리 판매관리 정산관리 마케팅 메시지 판매자 정보관리

| 판매중인 상품<br>품절 상품<br>판매대기 상품       | 50건<br>3건 | 입금 대기중<br>배송 요청     | 1건   |
|-----------------------------------|-----------|---------------------|------|
| 품절 상품<br>판매대기 상품<br>슈퍼스한(찌메그지, 나파 | 3건        | 배송 요청               |      |
| 판매대기 상품                           |           | 10-0                | 43건  |
|                                   | 0건        | 배송 준비중              | 6건   |
| 수정요정/판매금지 상품                      | 2건        | 배송 중                | 15건  |
| 신규상품 반려                           | 0건        | 배송 지연               | 20건  |
| 누정정보 반려                           | 2건        | 배송 지연 취소 예정         | 13건  |
| 취소/교환/반품 현황                       | ъ         | 위약금 발생 현황 🦿         | 정책보기 |
| 구매자 취소 요청                         | 0건        | 소명 가능한 위약 건(최근 30일) | 0건   |
| 교환 요청/반송 중                        | 5건        | 소명 검토중 위약 건(최근 30일) | 0건   |
| 반품 요청/반송 중                        | 6건        | 반려된 위약 건(최근 30일)    | 0건   |

| 위약금 정산 공개 | 헤 정보                   |            | 2    |
|-----------|------------------------|------------|------|
| 정산 공제일    | 대상기간<br>(공제 예정 처리일 기준) | 공제 대상 위약 건 | 공제금액 |
| 24-04-25  | 24-02-01 ~ 24-02-29    | 0 건        | 0 원  |
| 24-03-25  | 24-01-01 ~ 24-01-31    | 0 건        | 0 원  |
| 24-02-23  | 23-12-01 ~ 23-12-31    | 0 건        | 0 원  |

| 공지사항                                            | 더보기 |
|-------------------------------------------------|-----|
| 대금지급현황 자주 묻는 질문(FAQ)<br>일반 2023.11.09           |     |
| <b>부가세신고내역 자주 묻는 질문(FAQ)</b><br>일반 : 2023.11.09 |     |

판매관리 > 주문상세 > 주문정보 화면 개선 안내

0건

공제 예정 위약 건

### ے 💬

홈에서 주문/반품/교환 요약 정보를 확인하고, 클 릭을 통해 해당 메뉴에서 바로 검색할 수 있습니다.

#### 1. 배송현황

- 입금 대기중 : 조회시점 입금 완료되지 않은 무통장입금
   주문건 수
- 배송요청 : 조회시점 배송지 입력까지 모두 완료되어 주문
   확인이 필요한 주문건 수
- 배송준비중 : 조회시점 주문 확인이 되어 배송 준비가
   필요한 주문 건 수 (구매자가 임의로 취소 불가)
- 배송지연 : 조회시점 배송요청일 포함 4일 ~19일 내 미발
   송 총 주문건수
- 배송지연 취소예정 : 조회시점 배송요청일 포함 20일 경과
   미발송 주문건수로 30일 경과시 자동 주문취소 처리
- 각 주문건수 클릭시 배송관리 화면으로 이동하여 상세한
   내역을 확인하실 수 있습니다.

#### 2. 취소/교환/반품 요약

- 구매자 취소 취소요청 : 이미 주문 확인한 후 취소요청된
   주문으로 판매자 승인 처리해주어야 취소되는 주문 건 수
   (클릭시 취소관리 화면으로 이동)
- 교환요청/반송 중 : '교환요청', '교환반송중', '교환반송완료'
   상태의 총 주문건수로 교환수거완료 혹은 교환재배송 처
   리 필요(클릭시 교환관리 화면으로 이동)
- 반품요청/반송 중: '반품요청', '반품반송중', '반품반송완
   료' 상태의 총 주문건수로 반품수거완료 혹은 반품승인(환
   불) 처리 필요(클릭시 반품관리 화면으로 이동)

**선물하기** 판매자센터

# 2. 통합 주문 관리

### 통합 주문관리

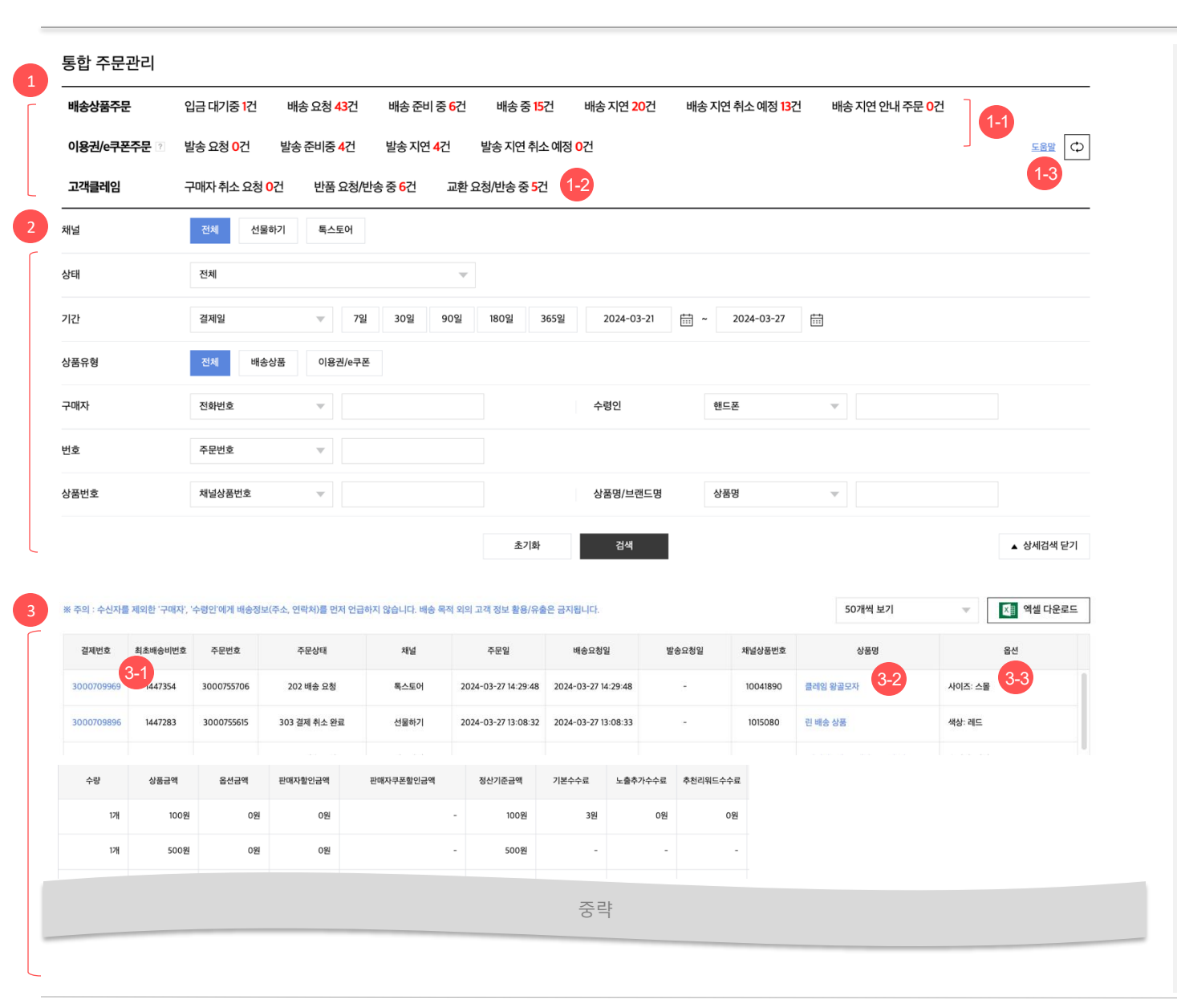

주문상태를 알 수 없는 주문을 검색하거나, 특정 구매자의 모든 상태의 주문을 검색할 수 있습니다.

#### 1. 주문현황 요약(최근 60일)

- 1-1) 각 상태별 건수를 클릭하면 검색결과를 아래 그리드에서 확인 할 수 있습니다.
- 1-2) 구매자취소요청, 반품요청, 교환요청은 각 건수 클릭 시 관련
   메뉴로 이동하여 해당하는 주문을 확인할 수 있습니다.
- 1-3) 각 건수별 산정 기준은 <u>도움말</u> 을 클릭하여 확인하실 수 있습니다.

#### 2. 검색 조건 선택

- 채널 : 전체, 판매중인 서비스 채널 별로 검색
- 상태: 원하는 모든 주문 상태 선택 검색
- 기간 : 결제일, 주문일, 배송요청일 등 원하는 조건으로 검색
- 상품유형 : 배송상품, 이용권/e쿠폰 유형으로 검색
- 구매자, 수령인 : 구매자전화번호, 수령인핸드폰, 수령인이름
- 번호 검색 : 주문번호, 결제번호, 송장번호로 검색
- 상품 검색 : 채널상품번호, 판매자상품번호, 브랜드명으로 검색

#### 3. 검색 결과

- 3-1) 결제번호 클릭 시 주문상세 팝업으로 이동하여 주문 관련 내용
   조회 및 처리하실 수 있습니다.
- 3-2) 상품명 클릭 시, 주문 시점 상품 상세 정보와 현재 상품 상세정
   보를 확인하실 수 있습니다.
- 3-3) 선택형 옵션은 ','로 구분, 작성형 옵션은 '/'로 구분됩니다. (ex:
   선택형, 선택형 / 작성형 / 작성형)
- 그 외 할인, 수수료, 배송지 주소 등을 조회하고 엑셀로 다운로드 할
   수 있습니다.

# 3. 배송상품 발송관리

- 배송주문상태
- 주문조회
- 주문확인
- 품절취소요청
- 취소요청
- 배송지연안내
- 수동발송처리
- 배송방법 변경 및 배송완료 처리
- 엑셀일괄발송\_다운로드
- 엑셀일괄발송\_업로드
- 송장번호 수정
- 반품요청
- 교환요청
- 미도착신고

### 배송상품 발송관리 | 배송 주문 상태

- 주문상태에 따라 처리할 수 있는 내용이 달라집니다.
- 배송요청 상태의 주문은 반드시 '주문확인' 처리 하셔야 배송지 정보를 확인하실 수 있습니다.
- 판매자가 취소 요청시 구매자에게 알림톡이 발송되며, 별도 승인 절차 없이 바로 취소처리되오니 유의해 주세요.
- 배송지연 안내 시 설정되는 배송예정일을 기준으로 구매자에게 알림톡이 발송되오니 유의해 주세요.

| 코드  | 주문상태       | 설명                                       | 구매자 처리               | 판매자 처리                        | 관리자 처리                                |
|-----|------------|------------------------------------------|----------------------|-------------------------------|---------------------------------------|
| 202 | 배송 요청      | 결제완료 및 배송지 입력완료되어 판매자의 '주문확인'이<br>필요한 상태 | 취소(즉시취소)             | 주문확인, 품절취소요청,<br>취소요청, 배송지연안내 | 취소, 품절취소요청, 판매자취소요청, 배<br>송지연안내       |
| 301 | 배송 준비<br>중 | 주문 확인되어 발송 준비가 필요한 상태                    | 취소 요청(판매자 승인<br>필요)  | 발송처리, 품절취소요청,<br>취소요청, 배송지연안내 | 품절취소요청, 판매자 취소 요청,<br>구매자취소요청, 배송지연안내 |
| 304 | 배송 중       | 발송처리되어 배송 중인 상태                          | 반품요청, 교환요청, 배<br>송조회 | 반품요청, 교환요청, 배송조회              | 반품요청, 교환요청, 배송조회                      |
| 305 | 배송 완료      | 배송이 완료된 상태                               | 반품요청, 교환요청, 배<br>송조회 | 반품요청, 교환요청, 배송조회              | 반품요청, 교환요청, 배송조회                      |
| 601 | 구매 결정      | 구매 결정이 완료되어 정산 절차를 밟는 상태                 | 배송조회                 | 배송조회                          | 반품요청, 교환요청, 배송조회                      |

### 배송상품 발송관리 | 주문조회

| 선물                                                       | 물 <b>하기</b> 판마                            | 자센터                      | 상품관                    | 년 <b>판매</b> 전      | <b>리</b> 정산           | 관리 마케팅 대           | 베시지               | 판매자 정보관리           | 공지사항         | 통계                   |                 |                            |                                 | ے         |
|----------------------------------------------------------|-------------------------------------------|--------------------------|------------------------|--------------------|-----------------------|--------------------|-------------------|--------------------|--------------|----------------------|-----------------|----------------------------|---------------------------------|-----------|
|                                                          |                                           |                          |                        |                    |                       |                    |                   |                    |              |                      |                 |                            | 판매관리 >                          | 배송상품 발송관리 |
| 1<br><sup>1</sup> <sup>1</sup> <sup>1</sup> <sup>1</sup> | 요청 <mark>43</mark> 건 비                    | l송 준비 중 <mark>6</mark> 건 | 선 배송 중 <mark>16</mark> | 건 배송 지             | 변 <mark>20</mark> 건 비 | 배송 지연 취소 예정        | <mark>13</mark> 건 | 배송 지연 안내 주문 0      | 건 구매자 4      | 취소 요청 <mark>0</mark> | 건 반품 요청/반송      | 중 <mark>6</mark> 건 교환 요청/반 | 송 중 <mark>5</mark> 건 <u>도움말</u> | 건수 새로고침   |
|                                                          | 채널                                        | <u>전체</u>   카카오톡 스토      | 어 선물하기                 |                    |                       |                    |                   |                    |              |                      |                 |                            |                                 | 상세검색 열기 🗸 |
| 2-1                                                      | 상태                                        | 전체                       | ~ 2                    | -2 기간              | 배송요청                  | 일 🗸 2024           | 03-20             | 2024-03-27         | 1 기간(        | 설정                   | 최근한주 🗸          |                            |                                 |           |
|                                                          | 구매자                                       | 전화번호 🗸                   |                        |                    |                       | 수령인                | 핸드폰               | ×                  |              |                      | 배송방법            | 전체 🗸                       |                                 |           |
|                                                          | 번호                                        | 주문번호 🗸                   |                        |                    | 2-3                   | 특정상태조회             | 🗌 배송의             | 요청/준비중 🗌 배송중/완료    | /구매결정        |                      |                 |                            |                                 |           |
| 利                                                        | 널상품번호                                     |                          |                        | 판매자                | 상품번호                  |                    |                   | 브랜드명               | 3            |                      |                 |                            |                                 |           |
|                                                          | 검색                                        | 초기화 배송                   | 응관리 도움말                | 페이지 개수             | 50개씩                  | ✔ ※ 주의 : 수신자를      | 제외한 '구            | 구매자', '수령인'에게 배송정보 | (주소, 연락처)를 민 | 전급하지 않               | 습니다. 배송 목적 외의 고 | 객 정보 활용/유출은 금지됩니다          | ŀ.                              |           |
| 주문확인<br>택배/직접                                            | 인 <u>주문확인</u> 전<br>업배송 처리 <del>수동</del> 방 | 절취소요청 배<br>송처리 엑셀 일      | 송지연안내<br>괄발송 전체        | 택배사일괄선택<br>다운로드 선택 | CJ대한통운<br>다운로드 탁      | ✓ 적용<br>배사 코드 확인 조 | E<br>접배송/방문       | 문수령/퀵서비스 완료처리      | 배송방법변경       | 택배배송 ~               | 배송방법 변경 후 발송    |                            |                                 |           |
|                                                          | 배송요청일                                     | 주문상태                     | 결제번호                   | 최초배송비…             | 주문번호                  | 상품명                |                   | 옵션                 | 수량           | 배송방법                 | 택배사             | 송장번호                       | 수령인명                            | 수령인연락처1   |
|                                                          | 2024-03-20 13:1                           | 3… 202 배송 …              | 3000706…               | 1444720            | 3000752013            | 린 배송 상품            |                   | 색상: 레드             | 1            | 택배배송                 | 우체국택배           | •                          | ) -                             |           |
|                                                          | 2024-03-20 15:1                           | 305 배송 …                 | 3000706…               | 1444758            | 3000752053            | 린 배송 상품            |                   | 색상: 레드             | 1            | 택배배송                 | CJ대한통운          | 1234567890                 | ◎ 개인                            | 정보 마스킹    |
|                                                          | 2024-03-20 15:2                           | ··· 202 배송 ···           | 3000706…               | 1444767            | 3000752062            | 린 배송 상품            |                   | 색상: 레드             | 1            | 택배배송                 | 우체국택배           |                            | ) -                             |           |

판매관리

- '배송요청', '배송 준비 중', '배송 중 ' 등의 주문을 검색하여 주문확인, 발송처리, 송장수정 등의 처리를 할 수 있습니다.
- 1. 주문현황 요약(최근 60일)

통합주문관리 상단 주문현황과 출력기준
 동일합니다.

- 2. 주문검색
- 2-1) 주문 상태 기준으로 조회하실 수 있습니다.
   (이전 페이지 참고)
- 2-2) 기간 : 배송요청일, 주문일, 배송예정일, 배송일
   등 특정 기간 기준으로 조회하실 수 있습니다.
- 2-3) 특정 주문 상태들을 모아서 조회하실 수 있습니다.
- 배송요청/준비중: 주문 배송 전 상태인 '배송 요청',
   '배송 준비 중' 상태의 주문을 동시에 검색
- 배송중/완료/구매결정: 이미 발송처리된 '배송 중', '배송
   완료', '구매 결정' 상태의 주문을 동시에 검색
- 기타 조건 : '통합 주문 관리'와 동일
- 3. 주문 처리버튼 영역
- 주문확인, 품절취소요청, 배송지연 안내, 발송처리,
   배송방법 변경 등의 버튼이 노출되며 주문 상태에

#### <mark>굿따라 처리학 수 있는 버튼이 달라집니다</mark>

배송관리 메뉴의 주문현황 요약정보를 참고하시여,배송지연 및 취소/반품/교환 요청 주문을 선 처리하신 후 배송처리하 시기 바랍니다.

# 배송상품 발송관리 | 주문확인

|    | <b>4-2</b> | 주문확인 품절     | 취소요청 배송지연   | <mark>안내</mark> 택배사일 | 심괄선택 CJ대한통 | र v <mark>२</mark> | 덕용       |           |        |         |          |            |       |         |         |        |
|----|------------|-------------|-------------|----------------------|------------|--------------------|----------|-----------|--------|---------|----------|------------|-------|---------|---------|--------|
|    | 택배/직접      | 배송 처리 수동발송: | 처리 엑셀 일괄발송  | · 전체 다운로드            | 선택 다운로드    | 택배사 코드 확인          | 직접배송/방문수 | \령/퀵서비스 완 | 료처리 배송 | 방법변경 택배 | 배송 ~ 배송병 | 방법 변경 후 발송 |       |         |         |        |
|    |            | 배송요청일       | 주문상태        | 최초배송비번호              | 주문번호       | 상품명                | 옵션명      | 수량        | 배송방법   | 택배사     | 송장       | 번호         | 수령인명  | 수령인연락처1 | 수령인연락처2 | 배송지주소  |
| 4- |            | 2016-05-25… | 301 배송 준비 중 | 2290                 | 71724268   | 본상품재고차감1           |          | 1         | 직접배송   | 우체국택비   | •        |            | 수취인1  | 0102    | 개인정보 ㅁ  | 스킹     |
| Ċ  |            | 2016-05-25… | 202 배송 요청   | 2290                 | 71724269   | 옵션재고차감1            |          | 1         | 직접배송   | 우체국택비   | H 🕈 🗌    |            | - 4-3 | -       | -       | -      |
|    |            | 2016-05-25… | 202 배송 요청   | 2290                 | 71724270   | 옵션재고차감2            |          | 1         | 직접배송   | 우체국택비   | H 🕈 🗌    |            | -     | -       | -       | -      |
|    |            | 2016-05-26… | 202 배송 요청   | 2430                 | 71724477   | 본상품재고차감1           |          | 1         | 택배     | 우체국택비   | H 🕈 🗌    |            | -     | -       | -       | -      |
|    |            |             |             |                      |            |                    |          |           |        |         |          |            |       |         |         |        |
|    | 우편번호       | 배송메세지       | 배송예정일       | 주문일                  | 정상판매금액     | 판매자할인금액            | 판매금액     | 채널        | 브랜드    | 모델명     | 상품번호     | 판매자상품번호    | 옵션코드  | 배송비 형태  | 배송비 유형  | 배송비 금액 |
|    | 463-4…     | 배송 전 연…     |             | 2016-05-0…           | 1,000      | 0                  | 1,000    | 선물하기      | GS25   | dot 신…  | 282417   | dot mix    |       | 선결제만 가능 | 무료      | 0      |
|    | 413-873    | · 부재시 경비··  |             | 2016-05-0…           | 1,000      | 0                  | 1,000    | 선물하기      | GS25   | dot 신…  | 282417   | dot mix    |       | 선결제만 가능 | 무료      | 0      |
|    | 463-4…     | 배송 전 연…     |             | 2016-05-10…          | 1,000      | 0                  | 1,000    | 선물하기      | GS25   | dot 신…  | 282417   | dot mix    |       | 선결제만 가능 | 무료      | 0      |
|    | 463-4…     | 부재시 경비…     |             | 2016-05-10…          | 1,000      | 0                  | 1,000    | 선물하기      | GS25   | dot 신…  | 282417   | dot mix    |       | 선결제만 가능 | 무료      | 0      |

'배송요청' 상태의 주문은 주문확인 후 수령인 정보 확인 및 발송처리 가능합니다.

### 4. 주문확인

- 주문확인 필요한 주문상태 : 202 배송요청
- 4-1) 주문확인 할 '202 배송요청' 주문을 모두 선택
   후
- 4-2) [주문확인] 버튼 클릭시 '301 배송준비중' 상태
   로 변경되며 4-3) 수령인 정보를 확인하실 수
   있습니다.
- 주문확인 처리된 주문에 대해서는 구매자가 (즉시)
   )취소할 수 없으며, 판매자에게 '취소요청' 만 할 수 있습니다.
- 발송처리 전 주문확인하시어 발송 준비중인 주문이
   즉시취소되지 않게 해주세요.
- 또, 발송처리전 취소요청된 주문이 있는지 확인
   하신 후 발송 전 주문에 대해서 취소 승인해 주세요.

#### 주의!

'주문확인' 처리 되지 않은 주문은 수령인 정보를 확인 하실수 없으며, 주문 엑셀 다운로드도 불가능 합니다.

## 배송상품 발송관리 | 품절취소요청

| /           | 주문확<br>택배/전 | 1인 <b>5-2</b> 종<br>지접배송 처리 수동물 | 품절취소요청 배송지<br>발송처리 엑셀 일괄별 | 연안내 택배사<br>다운로드 | 일괄선택 CJ대형 | 한통운 ~<br><mark>택배사 코드 확인</mark> | 적용<br>직접배송/방문수령/ | '퀵서비스 온 | <mark>!료처리</mark> 배( | 송방법변경 택배배송 ~ | 배송방법 변경 후 발송 |      |         |         |                         |
|-------------|-------------|--------------------------------|---------------------------|-----------------|-----------|---------------------------------|------------------|---------|----------------------|--------------|--------------|------|---------|---------|-------------------------|
| 5.          | 1           | 배송요청일                          | 주문상태                      | 최초배송비번호         | 주문번호      | 상품명                             | 옵션명              | 수량      | 배송방법                 | 택배사          | 송장번호         | 수령인명 | 수령인연락처1 | 수령인연락처2 | 배송지주소                   |
|             |             | 2016-05-25…                    | 301 배송 준비 중               | 2290            | 71724268  | 본상품재고차감1                        |                  | 1       | 직접배송                 | 우체국택배 🔶      |              | 수취인1 | ንዝና     | 인정보 마스  | :<br>킹 <sup>남시 분당</sup> |
| $\setminus$ |             | 2016-05-25…                    | 202 배송 요청                 | 2290            | 71724269  | 옵션재고차감1                         |                  | 1       | 직접배송                 | 우체국택배 🖨      |              | -    | -       | -       | -                       |
|             |             | 2016-05-25…                    | 202 배송 요청                 | 2290            | 71724270  | 옵션재고차감2                         |                  | 1       | 직접배송                 | 우체국택배 🛊      |              | -    | -       | -       | -                       |
|             |             | 2016-05-26…                    | 202 배송 요청                 | 2430            | 71724477  | 본상품재고차감1                        |                  | 1       | 택배                   | 우체국택배 🛊      |              | -    | -       | -       | -                       |

'배송요청', '배송준비중' 상태의 주문은 일괄 품절취소요청 또는 배송지연안내 처리 가능합 니다.

- 5. 품절취소요청
- 품절취소가능 주문상태 : 202 배송요청, 301 배송준 비중
- 품절된 상품의 브랜드명이나 상품번호, 판매자 상 품번호를 이용하면 해당 상품의 주문들만 빠르게 조회할 수 있습니다.
- 5-1) 품절취소 할 주문을 단/복수개 선택 후
- 5-2) [품절취소요청] 버튼 클릭 > 구매자에 구매주
   문 품절로 인해 배송불가 안내 알림톡 발송
- 처리된 주문은 '(311) 판매자 배송 취소 요청' 상태
   로 변경되며, 즉시 고객에게 취소 안내 알림톡이
   발송되고 환불/취소 완료됩니다.

• 판매자 취소요청 처리 과정

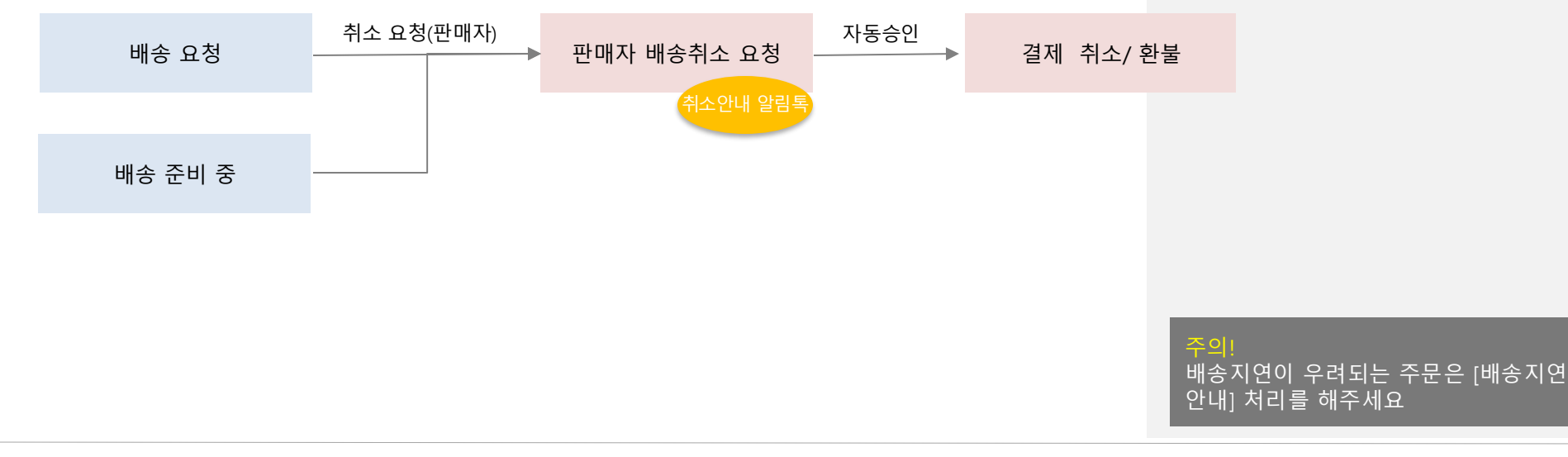

### 배송상품 발송관리 | 취소요청

© Kakao Corp.

배스버리지어

주문정보 취소/교환/반품 정보 자기구매 주문정보 총 2건 (판매자 : 리얼 판매자 | 배송비 번호 : 598321071) 상품 처리 옵션금액 수량 주문번호 주문상태 상품금액 (채널상품번호/상품명/옵션명) <u>(301)배송 준비 중</u> 5-3 상품정보 마스킹 2083109780 취소요청 1.000 0 1 (배송지연 안내중, 처리일시 : 2023-05-0 7 01:49:33) 중략 취소 요청  $\times$ — 주문번호 상품명 옵션명 주문상태  $\checkmark$ 2083109780 컬러: 레드 배송 준비 중 상품정보 마스킹 상품정보 마스킹 컬러: 블랙 2083109781 배송 요청 취소요청 사유 \* 사유 선택 사유 선택 0/250 구매의사취소 다른상품 잘못주문 닫기 배송지연 상품품절 주문제작 불가

주문상세화면에서 주문건별로 품절외에 다른 사유로 인해 상품 발송이 불가능한 경우, 판매 취소요청 처리가 가능합니다.

### 5. 취소요청

- 취소요청 가능 주문상태 : 202 배송요청, 301 배송
   준비중
- 취소 대상 주문건의 5-3) '취소요청' 버튼을 클릭하면 5-4) [취소요청] 팝업이 노출됩니다.
- 구매자 귀책 사유 선택시 구매자에게 추가 배송비가 청구될 수 있으니, 반드시 구매자와 사전에 협의된 경우에만 구매자귀책 사유를 선택해주세요. (구매자 귀책사유 : 구매의사취소, 다른상품 잘못주문, 추가배송비 미입금)
- 판매자 귀책사유 선택시 구매자에게 추가배송비가 청구되지 않습니다. (판매자 귀책사유 : 배송지연, 상품품절, 주문제작 불가, 배송불가지역)
- 상품품절 사유로 판매자 취소요청 처리 시 취소 패널티가 부여되며, 취소 사유가 부적절하여 구매자 클레임 발생 시 패널티가 부여될 수 있습니다.
- 동일한 상품주문번호 내 수량 부분 취소 처리는 불가합니다.
- 처리된 주문은 '(311) 판매자 배송 취소 요청'
   상태로 변경되며, 즉시 고객에게 취소 안내
   알림톡이 발송되고 환불/취소 완료됩니다.

12

# 배송상품 발송관리 | 배송지연안내

| 0                               | 배송요청일                                                                                       | 주문상태                                                                              | 최초배송비번호                                                         | 주문번호                                           | 상품명                                   | 옵션명                                   | 수량          | 배송방법   | 택배사    |   | 송장번호 | 수령인명 | 수령인연락처1 | 수령인연락처2 | 2    |
|---------------------------------|---------------------------------------------------------------------------------------------|-----------------------------------------------------------------------------------|-----------------------------------------------------------------|------------------------------------------------|---------------------------------------|---------------------------------------|-------------|--------|--------|---|------|------|---------|---------|------|
|                                 | 2016-05-25…                                                                                 | 301 배송 준비 중                                                                       | 2290                                                            | 71724268                                       | 본상품재고차감1                              |                                       | 1           | 직접배송   | 우체국택배  | ÷ |      |      |         |         | İ    |
|                                 | 2016-05-25…                                                                                 | 202 배송 요청                                                                         | 2290                                                            | 71724269                                       | 옵션재고차감1                               |                                       | 1           | 직접배송   | 우체국택배  | ÷ |      |      |         |         |      |
|                                 | 2016-05-25…                                                                                 | 202 배송 요청                                                                         | 2290                                                            | 71724270                                       | 옵션재고차감2                               |                                       | 1           | 직접배송   | 우체국택배  | ÷ |      |      | 개인      | 정보 마스킹  | 1200 |
|                                 | 2016-05-26…                                                                                 | 202 배송 요청                                                                         | 2430                                                            | 71724477                                       | 본상품재고차감1                              |                                       | 1           | 택배     |        |   |      |      |         |         |      |
| 3<br>일<br>(처<br>- 비             | <b>  갈 배송지연 인</b><br>송예정일을 선택<br>러리 시 유의사항]<br>배송예정일은 입력                                    | <b>:니</b><br>하시고 [확인] 버튼들<br>有 후 수정이 불가하다                                         | 을 누르시면 구매지며, 1회만 안내가 기                                          | 는 또는 수신자0<br>능합니다.                             | 세게 배송지연 안내 머                          | 세지가 발송됩니다                             | ł           |        | *****  | • |      |      |         |         |      |
| 3<br>일<br>[처<br>- 비<br>- 비<br>배 | <b> 괄 배송지연 인</b><br>송예정밀을 선택<br>러리 시 유의사항]<br>배송예정일은 입력<br>배송예정일 +1일 :<br><b>송지연 사유 및</b> 비 | t내<br>하시고 (확인) 버튼;<br>경과 후에도 '배송준<br>성송 예정일을 입력해                                  | 을 누르시면 구매자<br>며, 1회만 안내가 7<br>비중 상태인 경우,<br><b>1 주세요.</b>       | + 또는 수신자야<br>나능합니다.<br>자동으로 '배승                | 에게 배송지연 안내 머<br>승요청' 상태로 전환도          | 네지가 발송됩니다<br>어 구매자 취소 및               | 라.<br>환불이 : | '능합니다. | ~세츠 택네 | • |      |      |         |         |      |
| 3<br>일<br>[처<br>- "<br>- "      | 실괄 배송지연 인<br>송예정일을 선택<br>러리 시 유의사항]<br>배송예정일 2 입력<br>배송예정일 +1일 :<br>송지연 사유 및 비              | t내<br>하시고 [확인] 버튼<br>역 후 수정이 불가하<br>경과 후에도 배송준<br>비송 예정일을 입력해<br><b>성공지면 안내주문</b> | 을 누르시면 구매지<br>며, 1회만 안내가 7<br>비중' 상태인 경우,<br><b>1 주세요.</b><br>1 | 는 또는 수신자여<br>능합니다.<br>자동으로 '배승<br>건            | 에게 배송지연 안내 며<br>농요청' 상태로 전환도          | 네지가 발송됩니다<br>어 구매자 취소 및               | 다.<br>환불이 : | 나능합니다. | ~세츠 택네 | • |      |      |         |         |      |
| 3<br>일<br>(처<br>- "<br>- "      | <b> 괄 배송지연 인</b><br>송예정일을 선택<br>러리 시 유의사항]<br>배송예정일은 11일 :<br><b>(송지연 사유 및</b> 비<br>비       | 난내<br>하시고 (확인) 버튼<br>경과 후에도 '배송준<br>비송 예정일을 입력해<br>내송지연 안내주문<br>배송지연 산내주문         | 을 누르시면 구매자<br>며, 1회만 안내가 7<br>비중 상태인 경우,<br><b>1 주세요.</b>       | + 또는 수신자야<br>능합니다.<br>자동으로 '배송<br>건<br>시유를 선택8 | 에게 배송지연 안내 며<br>승요청' 상태로 전환도<br>바세요 수 | ····································· | 다.<br>환불이 : | '능합니다. | ~세츠 택네 | • |      |      |         |         |      |

'배송요청', '배송 준비 중' 상태에서 입고지연 등으로 인해 발송이 지연되는 경우 배송지연 안내 처리를 할 수 있습니다.

- 6. 배송지연안내
- 배송지연안내 가능 주문상태 : 202 배송요청, 301
   배송준비중
- 6-1) 대상 주문들을 선택 후
- 6-2)[배송지연안내] 버튼을 클릭합니다.
- 6-3) 배송지연 안내 팝업 출력
- 배송지연 안내 주문건수 확인
- 배송지연 주요 사유를 선택하고, 상세사유를 자세 히 입력하시기 바랍니다. 입력하신 사유는 구매자 에게 안내 메세지로 발송됩니다. (최대 100자 입 력가능)
- 배송예정일은 배송요청일로부터 최대 30일까지
   만 설정이 가능합니다. 설정하신 배송예정일도 구
   매자에게 함께 안내됩니다.
- 배송예정일이 다른 주문은 나누어 처리해야 합니다.

#### 주의!

배송예정일 내 발송처리를 되지 않은 주 문은, 익일에 다시 '배송 요청' 상태로 전 환되어 구매자 직접 취소할 수 있습니다.

배송지연 안내를 한 주문도 배송요청일 기준 30일 경과시 31일째에 자동 취소 되오니 주의해 주세요.

판매관리

## 배송상품 발송관리 | 수동발송처리

| 판매관리 |  |
|------|--|
|------|--|

|     | •            | 택배배송                | · 수동발송                    | 허리                   |           |          |     |        |                     |              |              |      |         |         |       |
|-----|--------------|---------------------|---------------------------|----------------------|-----------|----------|-----|--------|---------------------|--------------|--------------|------|---------|---------|-------|
|     | 주문확(<br>택배/직 | 인 주문확인 품<br>7-3 수동발 | 절취소요청 배송지(<br>*송처리 역셀 일괄발 | 면안내 택배사<br>송 전체 다운로드 | 일괄선택 CJ대한 | · 통운 🔹 🗸 | 적용  | 퀵서비스 왼 | <mark>료처리</mark> 배송 | 능방법변경 택배배송 ~ | 배송방법 변경 후 발송 |      |         |         |       |
| (-1 |              | 배송요청일               | 주문상태                      | 최초배송비번호              | 주문번호      | 상품명      | 옵션명 | 수량     | 배송방법                | 택배사          | 송장번호         | 수령인명 | 수령인연락처1 | 수령인연락처2 | 배송지주소 |
|     |              | 2016-05-25…         | 301 배송 준비 중               | 2290                 | 71724268  | 본상품재고차감1 |     | 1      | 직접배송                | 우체국택배 🛊      |              |      |         |         |       |
|     |              | 2016-05-25…         | 202 배송 요청                 | 2290                 | 71724269  | 옵션재고차감1  |     | 1      | 직접배송                | 우체국택배 🛊      |              |      |         |         |       |
|     |              | 2016-05-25…         | 202 배송 요청                 | 2290                 | 71724270  | 옵션재고차감2  |     | 1      | 직접배송                | 우체국택배 ¢      |              |      | 개인      | 정보 마스킹  |       |
|     | 0            | 2016-05-26…         | 202 배송 요청                 | 2430                 | 71724477  | 본상품재고차감1 |     | 1      | 택배                  | 우체국택배        | 2            |      |         |         |       |

• 직접배송/방문수령/퀵서비스 수동발송처리

|     | 주문확  | 인 주문확인 품    | 절취소요청 배송지?  | 연안내 택배사   | 일괄선택 CJ대한 | rike 🗸 🚽  | 적용         |        |        | 7-6          |              |      |         |         |       |
|-----|------|-------------|-------------|-----------|-----------|-----------|------------|--------|--------|--------------|--------------|------|---------|---------|-------|
| 7.5 | 택배/직 | ·접배송 처리 수동빌 | 약설 일괄발      | 송 전체 다운로드 | 선택 다운로드   | 택배사 코드 확인 | 직접배송/방문수령/ | 퀵서비스 왼 | 료처리 배송 | *방법변경 택배배송 ~ | 배송방법 변경 후 발송 |      |         |         |       |
| -5  |      | 배송요청일       | 주문상태        | 최초배송비번호   | 주문번호      | 상품명       | 옵션명        | 수량     | 배송방법   | 택배사          | 송장번호         | 수령인명 | 수령인연락처1 | 수령인연락처2 | 배송지주소 |
|     |      | 2016-05-25… | 301 배송 준비 중 | 2290      | 71724268  | 본상품재고차감1  |            | 1      | 직접배송   | 우체국택배 🔶      |              |      |         |         |       |
|     |      | 2016-05-25… | 202 배송 요청   | 2290      | 71724269  | 옵션재고차감1   |            | 1      | 직접배송   | 우체국택배 💠      |              |      |         |         |       |
|     |      | 2016-05-25… | 202 배송 요청   | 2290      | 71724270  | 옵션재고차감2   |            | 1      | 직접배송   | 우체국택배 ¢      |              |      | 개인      | 정보 마스킹  |       |
|     |      | 2016-05-26… | 202 배송 요청   | 2430      | 71724477  | 본상품재고차감1  |            | 1      | 택배     | 우체국택배 ¢      |              |      |         |         |       |

### ! 직접배송은 담당 MD로부터 권한을 부여받은 판매자만 사용할 <u>수 있습니다.</u>

'배송 준비 중' 상태 주문에 대해 발송정보를 입력하여 택배 / 직접발송 처리 할 수 있습니 다.

#### 7. 수동 발송처리

- 발송처리 가능 주문상태 : 301 배송준비중
   단, 304 배송중, 305 배송완료 상태에서도 발송정보
   수정/변경 처리 가능(처리방법 동일)
- 배송타입 : 택배 / 직접배송 확인 후 발송 처리
- '택배배송' 수동발송처리
- 7-1) 수동발송할 주문을 선택합니다.
- 7-2) 택배배송의 상품의 송장번호 입력 후
- 7-3) [수동발송처리] 버튼을 클릭하여 발송처리 합니다.
- 7-4) 발송할 택배사가 실제와 다른 경우 택배사 일괄 선택 [적용] 버튼을 활용해 일괄 적용할 수 있습니다.
- 주문정보 내 택배사 정보는 기 설정된 택배사 정보가 출력되며, 기본 택배사 정보변경은 판매자 정보관리 > 택배사에서 등록/수정 가능합니다.
- '직접배송/방문수령/퀵서비스' 수동발송처리
  - 7-5) 수동발송할 주문을 선택합니다.
- 7-6) 배송방법 변경 '직접배송' 선택 후 [배송방

### 주의!

수동 발송처리된 주문은 '(304) 배송 중' 상태로 변경되며, 구매자에게 배송안내 메시지가 발송되므로, 반드시 유효한 배 송정보를 입력해 주시기 바랍니다.

## 배송상품 발송관리 | 배송방법 변경 및 배송완료 처리

### • 배송방법 변경 후 발송

|     | 주문확인  | · 주문확인 품                | 절취소요청 배송지언  | <mark>년안내</mark> 택배사일 | 실괄선택 CJ대한 | 통운 🗸      | 적용         |        |        | 8-2         |              |      |         |         |       |
|-----|-------|-------------------------|-------------|-----------------------|-----------|-----------|------------|--------|--------|-------------|--------------|------|---------|---------|-------|
|     | 택배/직( | 접배송 처리 <mark>수동발</mark> | 송처리 역셀 일괄발송 | 용 전체 다운로드             | 선택 다운로드   | 택배사 코드 확인 | 직접배송/방문수령/ | 퀵서비스 완 | 료처리 배송 | 방법변경 택배배송 ~ | 배송방법 변경 후 발송 |      |         |         |       |
| 8-1 |       | 배송요청일                   | 주문상태        | 최초배송비번호               | 주문번호      | 상품명       | 옵션명        | 수량     | 배송방법   | 택배사         | 송장번호         | 수령인명 | 수령인연락처1 | 수령인연락처2 | 배송지주소 |
|     |       | 2016-05-25…             | 301 배송 준비 중 | 2290                  | 71724268  | 본상품재고차감1  |            | 1      | 직접배송   | 우체국택배 🛊     |              |      |         | ,       |       |
|     |       | 2016-05-25…             | 202 배송 요청   | 2290                  | 71724269  | 옵션재고차감1   |            | 1      | 직접배송   | 우체국택배 🛊     |              |      |         |         |       |
|     |       | 2016-05-25…             | 202 배송 요청   | 2290                  | 71724270  | 옵션재고차감2   |            | 1      | 직접배송   | 우체국택배 🛊     |              |      | 개인      | 정보 마스킹  | 5     |
|     |       | 2016-05-26              | 202 배송 요청   | 2430                  | 71724477  | 본상품재고차감1  |            | 1      | 택배     | 우체국택배 💠     |              |      |         |         |       |

### • 직접배송/방문수령/퀵서비스 완료 처리

| 0_1 | 주문확인<br>택배/직갑 | ! <del>주문확인 품</del><br>접배송 처리 <del>수동발</del> | 절취소요청 배송지압<br>송처리 역셀 일괄발 | 년안내 택배사(<br>송 전체 다운로드 | 일괄선택 CJ대힌 | ·통운 9-2<br>택배사 코드 확인 | <sup>성용</sup><br>2<br>직접배송/방문수령/ <sup>3</sup> | 릭서비스 완 | 료처리 배송 | 방법변경 택배배송 ~ | 배송방법 변경 후 발송 |      |         |         |       |
|-----|---------------|----------------------------------------------|--------------------------|-----------------------|-----------|----------------------|-----------------------------------------------|--------|--------|-------------|--------------|------|---------|---------|-------|
|     |               | 배송요청일                                        | 주문상태                     | 최초배송비번호               | 주문번호      | 상품명                  | 옵션명                                           | 수량     | 배송방법   | 택배사         | 송장번호         | 수령인명 | 수령인연락처1 | 수령인연락처2 | 배송지주소 |
|     |               | 2016-05-25…                                  | 301 배송 준비 중              | 2290                  | 71724268  | 본상품재고차감1             |                                               | 1      | 직접배송   | 우체국택배 🛊     |              |      |         |         |       |
|     |               | 2016-05-25…                                  | 202 배송 요청                | 2290                  | 71724269  | 옵션재고차감1              |                                               | 1      | 직접배송   | 우체국택배 🖨     |              |      |         |         |       |
|     |               | 2016-05-25…                                  | 202 배송 요청                | 2290                  | 71724270  | 옵션재고차감2              |                                               | 1      | 직접배송   | 우체국택배 ¢     |              |      | 개인      | 정보 마스킹  | ļ     |
|     |               | 2016-05-26…                                  | 202 배송 요청                | 2430                  | 71724477  | 본상품재고차감1             |                                               | 1      | 택배     | 우체국택배 💠     |              |      |         |         |       |

택배를 이용하지 않는 직접배송 주문에 대해 서는 판매자가 직접 배송완료를 처리할 수 있습니다.

- 8. 배송방법 변경 후 발송
- 판매자는 배송상품의 배송방법에 따라 상품정보에 설정했던 배송방법을 변경하여 발송처리할 수 있습 니다.
- 8-1) 대상 주문을 선택 후
- 8-2) [배송방법 변경 후 발송] 버튼을 통해 택배 →
   직접배송 혹은 직접배송 → 택배 로 변경하여
   발송할 수 있습니다.
- 택배배송으로 배송방법 변경시 송장번호를 먼저 입력한 후 변경&발송해 주세요.
- 직접배송/방문수령/퀵서비스 배송완료처 리
- 9-1) 직접배송/방문수령/퀵서비스로 발송처리된
   '(304) 배송 중' 상태의 주문을 선택한 후
- 9-2) [직접배송/방문수령/퀵서비스 완료처리] 버튼
   을 클릭하면, 주문상태가 '(305) 배송 완료' 상태로
   변경됩니다.

### 두<u>의</u>!

직접배송 상품은 직접배송 완료 후 배송 확인 알림이 구매자에 톡메시지로 발송 되오니, 배송완료를 정확히 확인하신 후 판매자 배송처리완료 해주세요.

# 배송상품 발송관리 | 엑셀일괄발송\_다운로드

| _ | 배송요청익                | 주문상태                 | 치초배소비번호        | 주문번호     | 상풍명       | 옥셔명        | 수량  | 배송방법  | 택배사              | 송장변호 | 수령이명 | 수령이여락처1     | 스력이여락처2 | 배송지주소       |
|---|----------------------|----------------------|----------------|----------|-----------|------------|-----|-------|------------------|------|------|-------------|---------|-------------|
|   | 2016-05-25-          | 201배소 즈비 주           | 2290           | 71724269 | 보사프개그 121 | 820        | 1   | 지저배소  |                  | 0011 |      | 1022444     | 1022404 | -10-11-4    |
| - | 2010-03-25           | 201 418 2 41 8       | 2250           | 71724200 | C98417481 |            |     | 48416 | <u> 구제독백</u> 에 🔻 |      |      |             |         |             |
|   | 2016-05-25…          | 202 배송 요청            | 2290           | 71724269 | 옵션재고차감1   |            | 1   | 직접배송  | 우체국택배 💲          |      |      | 74 01       | 저비 마스킹  |             |
|   | 2016-05-25…          | 202 배송 요청            | 2290           | 71724270 | 옵션재고차감2   |            | 1   | 직접배송  | 우체국택배 🛊          |      |      | 개년          | oエ 비ー c | >           |
|   | 2016-05-26…          | 202 배송 요청            | 2430           | 71724477 | 본상품재고차감1  |            | 1   | 택배    | 우체국택배 🛊          |      |      |             |         |             |
|   | 2017-                | 06-06_08-0           | 4-05.xlsx      | •        |           |            |     |       |                  |      |      |             |         |             |
|   | 2017-                | 06-06_08-0           | 4-05.xlsx      | •        |           |            |     |       |                  |      |      |             |         |             |
|   | 2017-                | 06-06_08-0           | 4-05.xlsx      | •        | F         |            |     | G     | н                |      |      | K           |         | •           |
|   | 2017-<br><b>: 20</b> | 06-06_08-0<br>2 ( fx | 4-05.xlsx<br>C |          | E<br>상품명  | F<br>St在 B | 010 | G H   | H Icar           | I    | J    | <u>수경인명</u> |         | ر<br>۲<br>۲ |

'배송 준비 중' 상태 주문에 대해 엑셀 양식을 이용 하여 일괄발송 처리를 할 수 있습니다.

#### 10. 발송처리할 주문 엑셀 다운로드

- (301) 배송 준비 중' 상태의 주문에 한해 엑셀 다운
   로드 가능합니다. (202) 배송 요청' 상태의 주문은
   주문확인 후 엑셀 다운로드 하세요.
- 전체 다운로드 : 전체 다운로드 : 리스트에 있는 모
   든 주문내역을 엑셀파일로 전환하여 다운로드 받습
   니다.
- 선택 다운로드 : 체크박스를 선택한 주문들만 엑셀 파일로 전환하여 다운로드 받습니다.
- 11. 엑셀다운로드 파일 확인 및 정보 입력
- 화면 하단영역에 다운로드된 파일을 열어주세요.
- 다운로드된 항목 중 주문번호, 배송방법, 택배사코
   드, 송장번호, 수령인명은 엑셀 업로드에 필요한 필
   수정보입니다.
- 묶음여부 Y/N를 확인하신 후 배송정보를 입력해 주세요.

배송방법이 택배로 설정된 주문은 택배사코드와 송장번호를 반드시 숫자로 입력해주세요. 배송방법이 직접배송으로 설정된 주문은 택배사 코드와 송장번호를 각각 "0"으로 입력해 주세요.

- 12. 택배사 코드 확인
- 택배사 코드는 [택배사 코드 확인] 버튼을 클릭하여 팝업정보를 참고하세요.

### 주의!

다운받은 엑셀 파일 내 데이터의 형식이나 순서를 임의로 조정할 경우 정상적으로 업로드 되지 않을 수 있습니다. 엑셀 내용 작성 후 저장시

# 배송상품 발송관리 | 엑셀일괄발송\_업로드

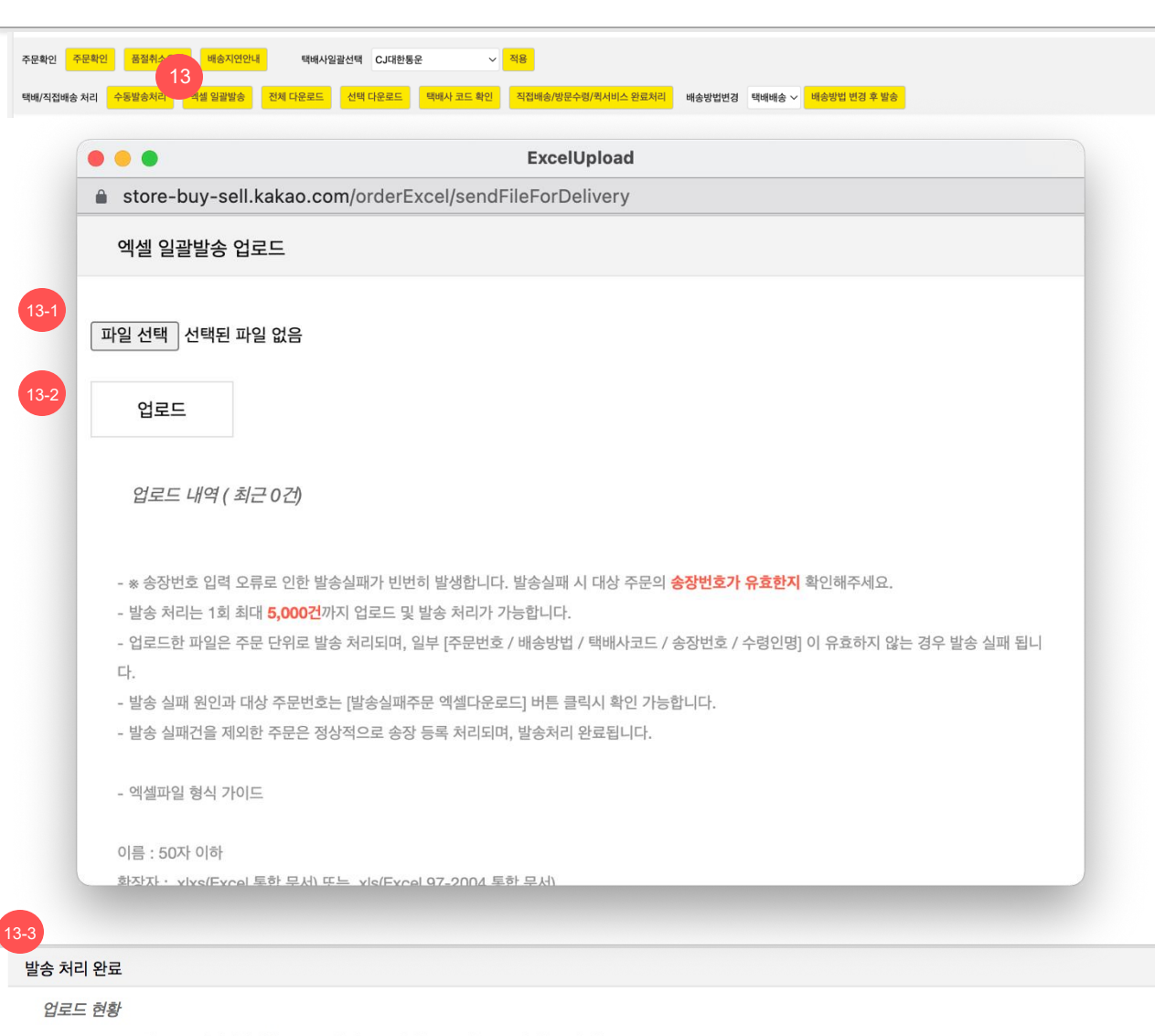

2017-06-06일 등록 엑셀대량발송.xlsx : 대기중 > 처리중:3/ 성공:0/ 실패:0/ 전체:3(0%)

닫기

'배송 준비 중' 상태 주문에 대해 엑셀 양식을 이용하여 일괄발송 처리를 할 수 있습니다.

판매관리

### 13. 엑셀 일괄발송

- [엑셀 일괄발송] 버튼을 클릭 > 13-1) 파일업로드 팝업에서 [파일 선택] 버튼을 클릭하여 대상 엑셀파 일을 선택> 13-2) [업로드] 버튼을 클릭합니다.
- 정상적으로 업로드 되면 13-3) '발송처리완료' 팝업
   을 확인할 수 있습니다.
- 그 외 송장번호 등록이 실패한 건은 13-3)'발송처리
   완료'팝업에서 실패주문이 확인되며, 실패주문 엑셀
   파일 다운로드 버튼이 출력됩니다.
- 엑셀파일 다운로드시 주문정보 및 실패사유를 확인
   할 수 있습니다. (실패 건을 제외한 나머지 주문은
   정상적으로 송장등록이 완료됩니다.)

### \* 엑셀 일괄발송 후 확인(주문 재 조회)

엑셀 일괄발송 후 미 발송처리(누락) 된 주문이 없
 는지 확인하기 위해, 기간-'엑셀 다운로드 기간', 주
 문상태-'301 배송준비중'으로 선택 후 검색하여 주
 문 리스트를 확인해주세요.

### 배송상품 발송관리 | 송장정보 수정

| 선           | 물 <b>하기</b> 판마          | 자센터                                             | 상품관                   | 년 <b>판매</b> 관       | <b>난리</b> 정산 <sup>:</sup> | 관리 마케팅             | 메시지 판                | 매자 정보관리        | 공지사항         | 통계                                     |                 |                          |                         |          | e         |
|-------------|-------------------------|-------------------------------------------------|-----------------------|---------------------|---------------------------|--------------------|----------------------|----------------|--------------|----------------------------------------|-----------------|--------------------------|-------------------------|----------|-----------|
|             |                         |                                                 |                       |                     |                           |                    |                      |                |              |                                        |                 |                          | 판매관                     | 반리 > 배송; | 상품 발송관리   |
| 배송          | 요청 <mark>43</mark> 건 비  | 배송 준비 중 <mark>6</mark> 건                        | 년 배송 중 <mark>1</mark> | 건 배송 지              | 연 <mark>20</mark> 건 바     | 배송 지연 취소 예정        | <mark>13</mark> 건 배송 | 지연 안내 주문 0     | 건 구매자 취소     | 눈 요청 0                                 | 건 반품 요청/반송      | 중 <mark>6</mark> 건 교환 요청 | d/반송 중 <mark>5</mark> 건 | 도움말 건    | 수 새로고침    |
|             | 채널                      | 전체   카카오톡 스토                                    | 어 선물하기                |                     |                           |                    |                      |                |              |                                        |                 |                          |                         | Ś        | 상세검색 열기 🗸 |
|             | 상태                      | 전체                                              |                       | 기간                  | 배송요청                      | 일 🗸 2024           | -03-20 🛗             | 2024-03-27     | 기간설정         |                                        | 최근한주 🗸          |                          |                         |          |           |
|             | 구매자                     | 전화번호 🗸                                          |                       |                     |                           | 수령인                | 핸드폰                  | ¥              |              |                                        | 배송방법            | 전체 🗸                     |                         |          |           |
|             | <sub>번호</sub> 14        | 주문번호 🗸                                          |                       |                     |                           | 특정상태조회             | 🗌 배송요청/준             | 비중 🗌 배송중/완료/구  | 내결정          |                                        |                 |                          |                         |          |           |
| 3           | 해널상품번호                  |                                                 |                       | 판매자                 | 상품번호                      |                    |                      | 브랜드명           |              |                                        |                 |                          |                         |          |           |
|             | 검색                      | 초기화 배송                                          | 응관리 도움말               | 페이지 개수              | 50개씩                      | ✓ ※ 주의 : 수신자를      | 를 제외한 '구매자', '       | '수령인'에게 배송정보(주 | 5소, 연락처)를 먼저 | 언급하지 않                                 | 습니다. 배송 목적 외의 고 | 백 정보 활용/유출은 금지됩          | 나다.                     |          |           |
| 주문확<br>택배/직 | 인<br>15-2<br>접배송 처리 수동법 | <sup>전 전</sup><br>17-2<br><sup>3 송처리</sup> 역셀 일 | 송지연안내<br>괄발송 전체       | 택배/ 17-1<br>다운로드 선택 | CJ대한통운                    | ✓ 적왕<br>배사 코드 확인 조 | B<br>직접배송/방문수령/4     | 퀵서비스 완료처리      | 배송방법변경 택비    | 16<br>###@ ~ _ *                       | 해송방법 변경 후 발송    |                          |                         |          |           |
|             | 배송요청일                   | 주문상태                                            | 결제번호                  | 최초배송비…              | 주문번호                      | 상품명                | 1                    | 옵션             | 15-1         | ······································ | 택배사             | 송장번호                     | 수령인명                    | 수형       | 령인연락처1    |
|             | 2024-03-20 13:1         | 8… 202 배송…                                      | 3000706…              | 1444720             | 3000752013                | 린 배송 상품            |                      | 색상: 레드         | 1            | 택배배송                                   | 우체국택배           | •                        |                         |          |           |
|             | 2024-03-20 15:1         | 4… 305 배송 …                                     | 3000706…              | 1444758             | 3000752053                | 린 배송 상품            |                      | 색상: 레드         | 1            | 택배배송                                   | CJ대한통운          | 1234567890               | 8                       |          |           |
|             | 2024-03-20 15:2         | ··· 202 배송 ···                                  | 3000706…              | 1444767             | 3000752062                | 린 배송 상품            |                      | 색상: 레드         | 1            | 택배배송                                   | 우체국택배           | •                        | -                       |          |           |

### 배송정보 수정은 수동/일괄발송처리방법 동익한니다 빈번하

자제해주시기

'배송중', '배송완료' 상태 주문을 다시 발송처리를 함으로써 송장정보를 수정할 수 있습니다.

#### 14. 송장 수정할 주문번호 검색

- 송장정보를 수정할 배송중, 배송완료 상태의 주문내역을 검색합니다. (그 외의 상태 주문은 송장수정이 불가합니다)
- 주문번호 검색시 '/를 입력하여 여러개의 주문번호를 한번 에 조회하실수 있습니다.예) 11111,2222,3333

#### 15. 수동발송처리로 송장 수정

- 15-1) 수정할 주문의 택배사, 송장번호를 수정합니다.
- 리스트에서 14-1) 수정할 주문을 선택합니다.
- 15-2) [수동발송처리] 버튼을 클릭합니다.

#### 16. 배송방법 변경

- 리스트에서 14-1) 수정할 주문을 선택합니다.
- 변경할 배송방법을 선택한 후 [배송방법 변경 후 발송] 을 클릭하여 수정합니다.

#### 17. 엑셀 일괄발송으로 송장 수정

- 리스트에서 수정할 주문을 선택합니다.
- 17-1) [선택 다운로드]로 엑셀을 다운로드 합니다.
- 다운받은 엑셀에서 택배사, 송장번호 또는 직접배송으로 변경한뒤 17-2) [엑셀 일괄발송] 버튼을 눌러 팝업에서 수 정한 파일을 재 업로드 합니다.
- '배송완료' 상태의 경우 송장번호만 변경되며 주문상태는 변경되지 않습니다.

### 배송상품 발송관리 | 반품요청 (1)

판매관리

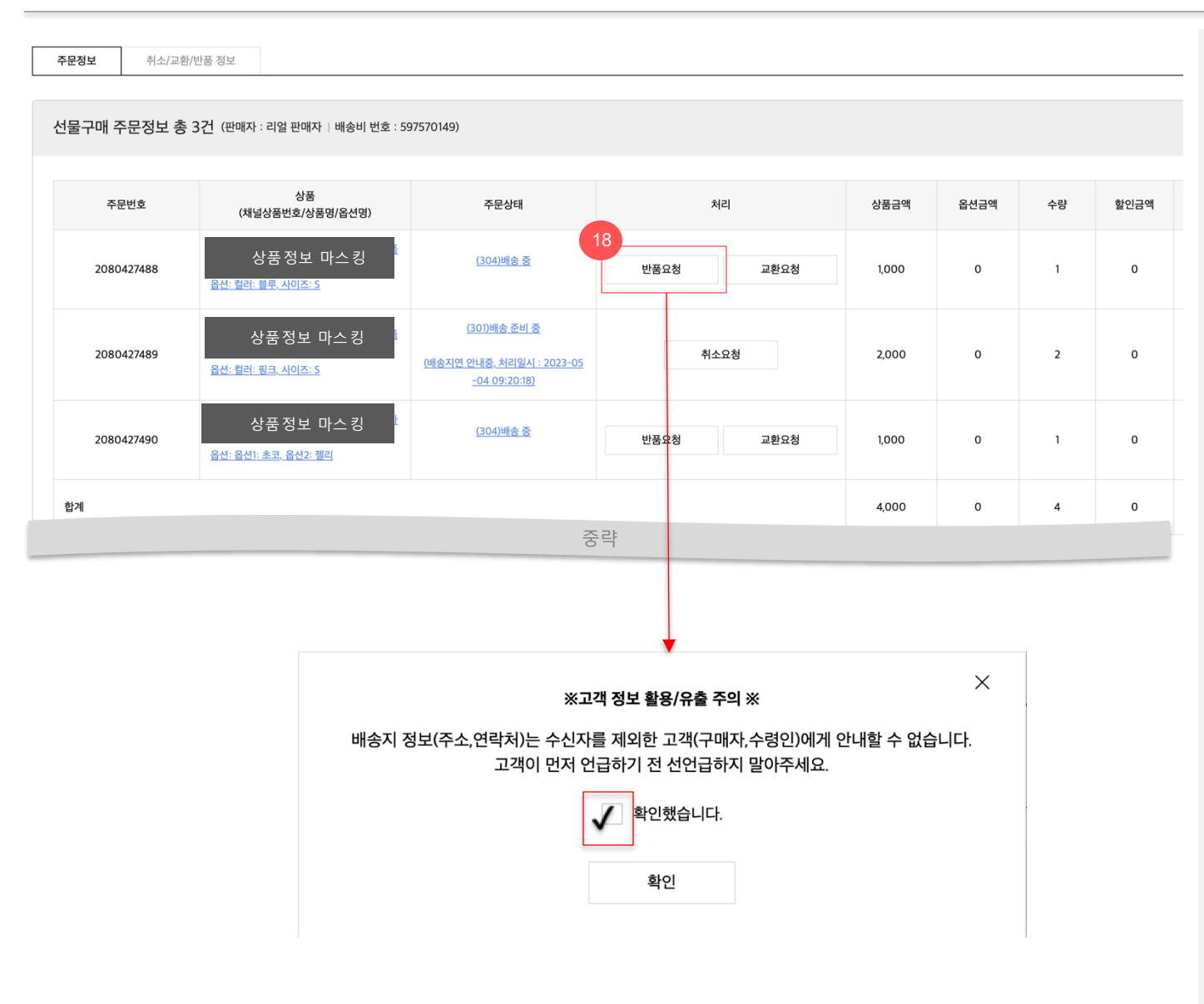

'배송중', '배송완료' 상태의 주문건에 대해서 반품요청 처리가 가능합니다.

### 18. 반품 요청할 주문 선택

- 구매자와 협의 후 필요시 판매자가 반품요청 처리 가능합니다.(판매자 임의 처리 후 향후 분쟁발생시 판매자 귀책)
- 반품 요청할 배송중(304) 또는 배송완료(305) 상태
   의 주문건을 선택하여 주문번호 버튼을 클릭 합니
   다.
- 대상 주문건의 주문상세팝업에서 [반품요청] 버튼
   을 클릭합니다.
- 고객 정보 활용/유출에 주의 안내 확인 후
   반품요청이 가능합니다

수의! 반품요청은 반드시 구매자와 반품이 협 의된 상황에서 처리해주셔야 합니다.

## 배송상품 발송관리 | 반품요청 (2)

| 묶음그룹번호    | an and a                 |                                 |                               | 0.01             |     |           |              |
|-----------|--------------------------|---------------------------------|-------------------------------|------------------|-----|-----------|--------------|
|           | 주문번호                     |                                 | 상품명                           | 옵션명              | 수량  | 판매가       | 배송비          |
| 597570149 | 2080427488               | [알 <mark>라니///문] 레스트 문</mark> 음 | 가,반공(5백),교환(2천),출고지296799,조합형 | 컬러: 블루, 사이즈: S   | 1   | 1,000     | 0            |
| 597570149 | 2080427490               | [알리샤](선물)(예약                    | 약] 예약임 묶음가, 출고지13536,독립       | 옵션1: 초코, 옵션2: 젤리 | 1   | 1,000     | 0            |
| 니책자       | -                        | 반품비                             | <b>"송비</b> 0원                 | 추가배송비 i          | 0원  |           |              |
| 반송정보 *    |                          |                                 |                               |                  | • ( | 이용중인 택배사로 | 반송상품을 수거하세요. |
|           | 사용주거_물가                  | U 판매사 직접회수 U 고                  | 객 편의접반송 💿 고객 반응에성             | 고객 반응완료          |     | 자동수기      | 거 서비스 이용신청   |
|           |                          |                                 |                               |                  |     |           |              |
|           | * 반송상품 수거지               | A 1171                          |                               |                  |     |           |              |
|           | • <b>반송상품 수거지</b><br>수령인 | 수신자                             |                               |                  |     |           |              |
|           | • 반송상품 수거지<br>수령인<br>주소  | 수신자<br>13529                    | 배송지 수정                        |                  |     |           |              |

'배송중', '배송완료' 상태의 주문건에 대해서 반품요청 처 리가 가능합니다.

#### 18. 반품요청할 주문선택

- 18-1) 반품요청 팝업
- 선택한 주문의 상품정보가 정상 출력됩니다.
   단, 동일 배송 묶음그룹내 복수 주문 존재시, 최초 반품요청한 주
   문이 자동 선택된 상태로 출력됩니다.
- 반품 사유를 선택하고, 상세사유 입력한 후, 귀책자와 반품배송비,
   추가배송비를 확인합니다.
- 구매자 귀책인 경우 반품/추가배송비 부과
   (반품 배송비 지불방식 선택 필수)
- 판매자 귀책인 경우 반품/추가배송비 무료
- 추가배송비는 취소/환불금액에서 공제됩니다.
- 반송방법을 선택합니다.
- ✓ 자동수거: 반송상품 자동수거 서비스 신청한 경우 선택 가능합 니다. (복수개의 택배사를 서비스 신청한 경우 수거지시 우선순 위는 원배송택배사>기본택배사>최신등록순 입니다.)
- ✓ 판매자 직접회수: 판매자가 직접 택배사에 반품택배를 신청하고 반송장정보를 판매자센터에 입력해야 합니다.
- ✓ 고객 편의점반송: 판매자귀책사유일 경우에만 선택 가능합니다.
   (편의점반송 수거전용 택배사는 CJ대한통운으로, 5kg미만은
   2500원 이상은 3500원 요율이 적용됩니다. 단, 도서산간비 별 도 청구)
- ✓ 고객 직접예정(=반송장 미입력): 고객이 직접 반송예정일 경우 선택합니다.
- ✓ 고객 반송완료: 요청과 동시에 반송장정보를 입력할 경우 선택 합니다.

18-2) 모든 내용을 입력한 후 [반품요청] 버튼을 클릭합니다.

**주문정보** 취소/교환/반품 정보

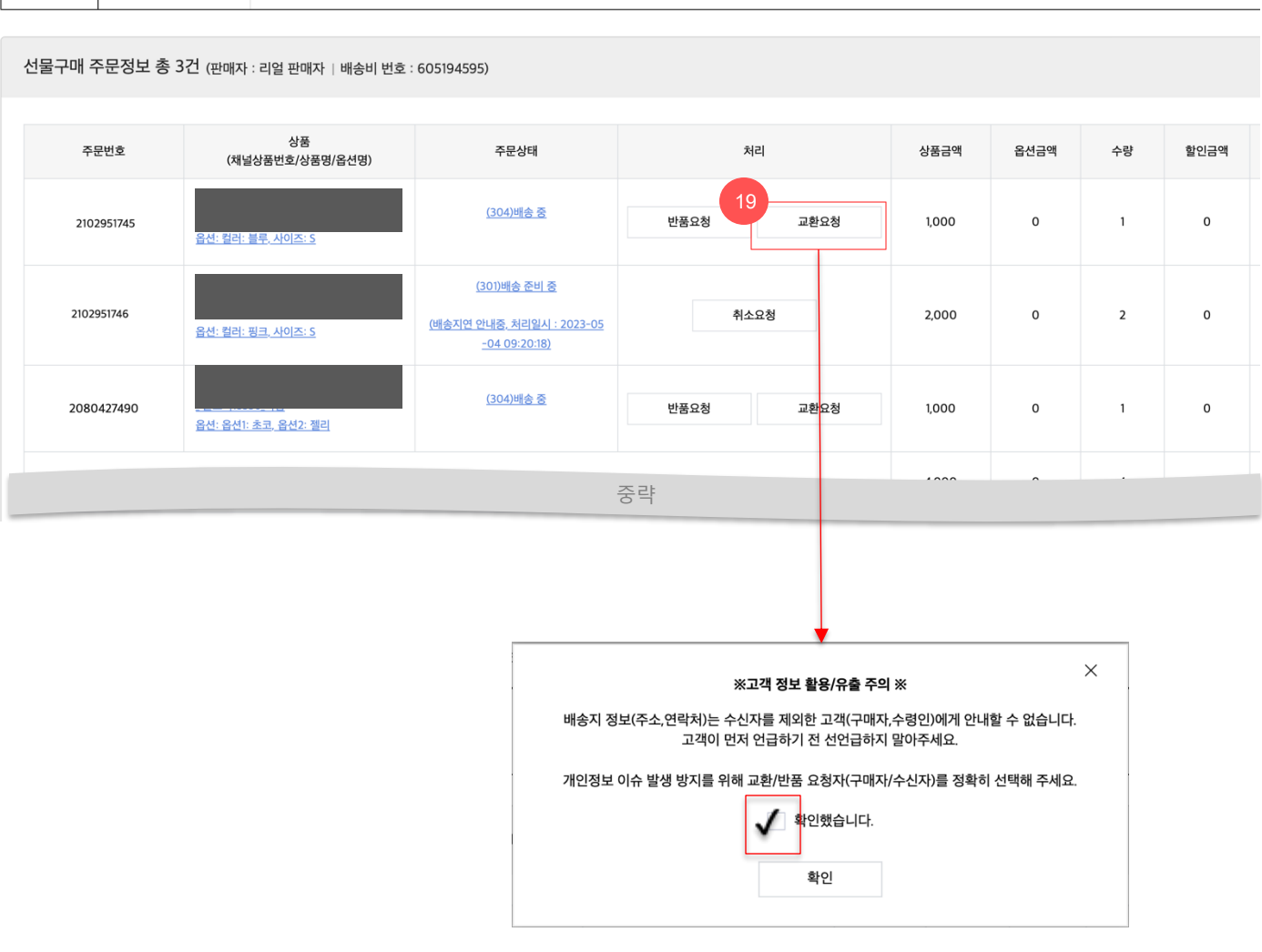

'배송중', '배송완료' 상태의 주문건에 대해서 교환요청 처리가 가능합니다.

판매관리

### 19. 교환요청할 주문 선택

- 구매자와 협의 후 필요시 판매자가 교환요청 처리 가능합니다.(판매자 임의 처리 후 향후 분쟁발생시 판매자 귀책)
- 교환 요청할 배송중(304) 또는 배송완료(305) 상태
   의 주문건을 선택하여 주문번호 버튼을 클릭 합니
   다.
- 대상 주문건의 주문상세팝업에서 [교환요청] 버튼
   을 클릭합니다
- 고객 정보 활용/유출에 주의 안내 확인 후
   교환요청이 가능합니다.

수의! 교환요청은 반드시 구매자와 교환이 협 의된 상황에서 처리해주셔야 합니다.

### 배송상품 발송관리 | 교환요청 (2)

| .환할 상품을 선택하여<br>.환사유에 의해 교환바 | l, 교환사유를 입력하세요<br> 송비 부담자가 결정되며                       | 2.<br>l, 사실과 다를 경우 부담자는 변경될 수 있습니다.                                                                       |                 |    |       |       |  |
|------------------------------|-------------------------------------------------------|----------------------------------------------------------------------------------------------------|-----------------|----|-------|-------|--|
| <b>제 번호</b> : 180672132      | 5                                                     |                                                                                                    |                 |    |       |       |  |
| - 묶음그룹번호                     | 주문번호                                                  | 상품명                                                                                                    | 옵션명             | 수량 | 판매가   | 배송비   |  |
| 605194595                    | 2102951745                                            |                                                                                                    | 컬러: 레드          | 1  | 1,000 | 0     |  |
| 605194595                    | 2102951746                                            |                                                                                                    | 컬러: 블랙          | 2  | 1,000 | 0     |  |
| 교환 요청고객 *                    | 요청고객 선택                                               |                                                                                                    |                 |    |       |       |  |
| 교환 사유 *                      | 교환 사유 선택                                              | ~                                                                                                    |                 |    |       |       |  |
|                              | 입력하신 취소 사위                                            |                                                                                                    | 0               |    |       |       |  |
|                              |                                                       |                                                                                                    |                 |    |       | 0/250 |  |
| 귀책자                          | -                                                     | 교환배송비 원                                                                                                   | 추가배송비 i         | 원  |       | 0/250 |  |
| 귀책자<br>반송정보                  | -<br>• 반송상품 수거지 (<br>스러이                              | 교환배송비 원<br>판매자 직접회수 고객 편의점반송 고객 반송예정 고객 반송<br>택배사:CJ대한통운)<br>알리At 스시자                                     | 추가배송비 ()        | 원  |       | 0/250 |  |
| 귀책자<br>반송정보 *                | -<br>• 반송상품 수거지 (<br>수령인                              | 교환배송비 원<br>판매자 직접회수 고객 편의점반송 고객 반송예정 고객 반송<br>택배사:CJ대한통운)<br>알리샤_수신자                                      | 추가배송비 <i>i</i>  | 원  |       | 0,250 |  |
| 귀책자<br>반송정보 *                | -<br>• 자동수거<br>• 반송상품 수거지 (<br>수령인<br>주소              | 교환배송비 원<br>판매자 직접회수 고객 편의점반송 고객 반송예정 고객 반송<br>택배사:CJ대한동문)<br>알리샤_수신자<br>13529 배송지 수정                      | 추가배송비 🥡         | 원  |       | 0,250 |  |
| 귀책자<br>반송정보 *                | -<br>• 자동수거<br>• 반송상품 수거지 (<br>수령인<br>주소              | 교환배송비 원<br>한매자 직접회수 고객 편의정반송 고객 반송예정 고객 반송<br>택배사:CJ대한동운)<br>일리샤,수신자<br>13529 배송지 수정                      | 추가배송비 🥡         | 원  |       | 0,250 |  |
| 귀책자<br>반송정보 *                | -<br>• 반송상품 수거지 (<br>수령인<br>주소                        | 교환배송비 원<br>한매자 직접회수 고객 편의점반송 고객 반송예정 고객 반송<br>택배사:CJ대한동운)<br>일리샤,수신자<br>13529 배송지 수정<br>도구 아지도)<br>중루루    | 추가배송비 ()<br>응완료 | 원  |       | 0,250 |  |
| 귀책자<br>반송정보 *                | -<br>• 자동수거<br>• 반송상품 수거지 (<br>수령인<br>주소<br>수령인 연락처 2 | 교환배송비 원<br>한 판매자 직접회수 고객 편의정반송 고객 반송예정 고객 반송<br>택배사:CJ대한동운)<br>일리샤_수신자<br>13529 배송지 수정<br>도 가 아파트<br>중 루루 | 추가배송비 ()        | 원  |       | 0,250 |  |

19. 교환요청 할 주문 선택

19-1) 교환요청 팝업
선택한 주문의 상품정보가 정상 출력됩니다.
단, 동일 배송 묶음그룹 내 복수 주문 존재시 동시 출력되며, 최초 교환요청한 주문번호만 선택된 상태로 출력됩니다.(나머지 주문 추가 선택 / 동

'배송중', '배송완료' 상태의 주문건에 대해서 교

환요청 처리가 가능합니다.

시 교환요청 가능)

- 교환을 요청한 고객(수신자 또는 구매자)을 정확히 선택합니다.
- 교환 사유를 선택하고, 상세사유 입력한 후, 귀책
   자와 교환배송비를 확인합니다.
- 구매자 귀책인 경우 교환배송비 부과 (지불방식 선택)
- 판매자 귀책인 경우 교환배송비 무료
- 반송방법을 선택합니다.
- ✓ 자동수거: 반송상품 자동수거 서비스 신청한 경우 선 택 가능합니다. (복수개의 택배사를 서비스 신청한 경우 수거지시 우선순위는 원배송택배사>기본택배 사>최신등록순 입니다.)
- ✓ 판매자 직접회수: 판매자가 직접 택배사에 반품택배를 신청하고 반송장정보를 판매자센터에 입력해야 합니다.
- ✓ 편의점반송: 판매자귀책사유일 경우에만 선택
   가능합니다. (택배사는 CJ대한통운으로, 5kg미만은
   2500원 / 이상은 3500원 요율이 적용됩니다. 단, 도서
   산간비 별도 청구)
- ✓ 직접반송(=반송장 미입력): 고객이 직접 반송예정일 경우 선택합니다.
- ✓ 반송완료: 반송장정보를 입력할 경우 선택합니다.

### 배송상품 발송관리 | 교환요청 (3)

### 19. 교환요청할 주문 선택

환요청 처리가 가능합니다.

- 19-2) 교환요청 버튼
- 모든 내용을 입력한 후 [교환요청] 버튼을 클릭합니다.

'배송중', '배송완료' 상태의 주문건에 대해서 교

| 묶음그룹번호                               | 주문번호                                                   | 상품명                                                                                                    | 옵션명             | 수량 | 판매가   | 배송비  |
|--------------------------------------|--------------------------------------------------------|----------------------------------------------------------------------------------------------------|-----------------|----|-------|------|
| 605194595                            | 2102951745                                             |                                                                                                    | 컬러: 레드          | 1  | 1,000 | 0    |
| 605194595                            | 2102951746                                             |                                                                                                    | 컬러: 블랙          | 2  | 1,000 | 0    |
| 1환 요청고객 *                            | 요청고객 선택                                                | v                                                                                                    |                 |    |       |      |
|                                      |                                                        |                                                                                                    |                 |    |       |      |
| 교환 사유 *                              | 교환 사유 선택                                               | V                                                                                                    |                 |    |       |      |
| 고환 사유 *                              | <b>교환 사유 선택</b><br>입력하신 취소 사위                          | ▼<br>ネ가 구매고객에게 노출되니 정확한 사유를 선택/입력해주세요.                                                                                                    |                 |    |       | 0/25 |
| 고환 사유 *                              | 교환 사유 선택<br>입락하신 취소 사위                                 | ▼ ?가 구매고객에게 노출되니 정확한 사유를 선택/입력해주세요. 교환배송비 원                                                                                                    | 추가배송비 (j)       | 원  |       | 0/25 |
| 고환 사유 *<br> 해자<br>!송정보 *             | 교환 사유 선택<br>입력하신 취소 사위<br>-<br>• 반송상품 수거지<br>수령인       | 고객에게 노출되니 정확한 사유를 선택/입력해주세요.       교환배송비       원       만매자 직접회수       고객 편의정반송       고객 반송예정       알리샤_수신자                                                                                | 추가배송비 (i)<br>완료 | 원  |       | 0/25 |
| 고환 사유 *<br><sup>내책</sup> 자<br>반송정보 * | 교환 사유 선택<br>입력하신 취소 사위<br>-<br>• 반송상품 수거지<br>수령인<br>주소 | 고객에게 노출되니 정확한 사유를 선택/입력해주세요.         교환배송비       원         만액자 직접회수       고객 편의정반송       고객 반송예정         알리샤.수신자       13529       배송지 수정                                                 | 추가배송비 (j)<br>완료 | 원  |       | 0/25 |
| 교환 사유 *<br>비책자<br>!송정보 *             | 교환 사유 선택<br>입력하신 취소 사위<br>-<br>• 반송상품 수거지<br>수령인<br>주소 | 국가 구매고객에게 노출되니 정확한 사유를 선택/입력해주세요.         교환배송비       원         교환배송비       원         한 매자 직접회수       고객 편의점반송       고객 반송예정         알리샤-CJ대한통운)       일리샤-순신자         13529       배송지 수정 | 추가배송비 ()        | 원  |       | 0/25 |
| 고환 사유 *<br>미책자<br>반송정보 *             | 교환 사유 선택<br>입력하신 취소 사위<br>-<br>• 반송상품 수거지<br>수령인<br>주소 | 유가 구매고객에게 노출되니 정확한 사유를 선택/입력해주세요.<br>교환배송비 원<br>) 판매자 직접회수 고객 편의점반송 고객 반송예정 고객 반송<br>(택배사:CJ대한동문)<br>일리샤_수신자<br>13529 배송지 수정<br>주 랴:                                                      | 추가배송비 ()        | 원  |       | 0/25 |

#### 주문상세 (배송상품) 선물하기 | 주문일 : 2023-10-25 19:04:25 | 결제번호 : 30

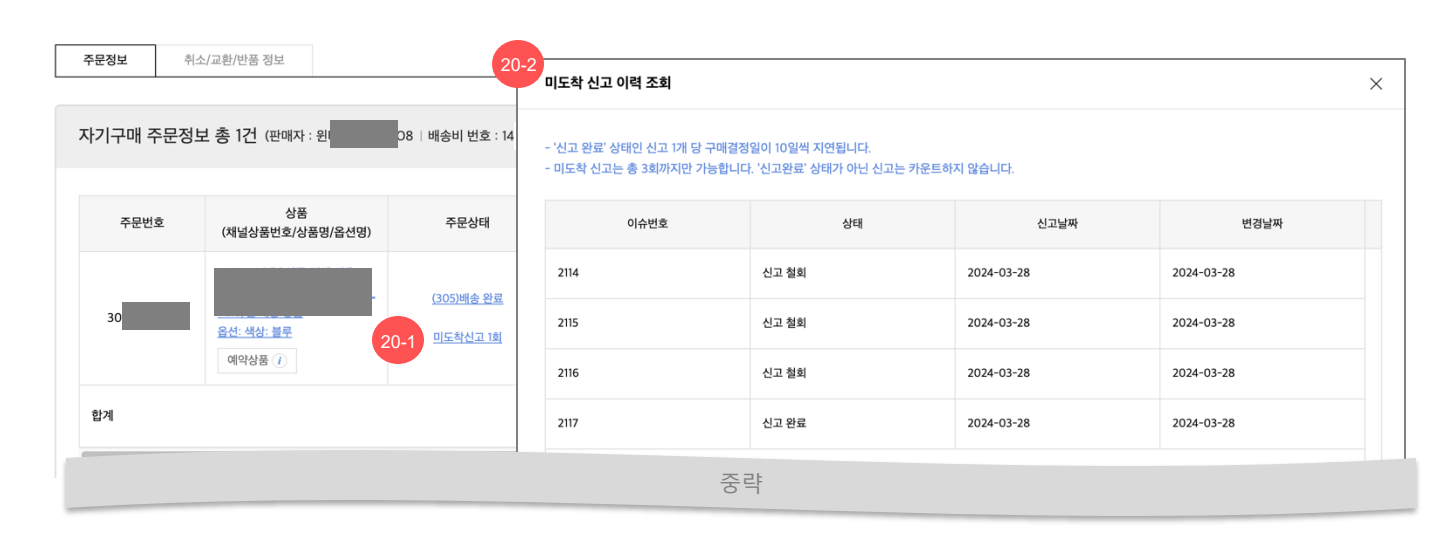

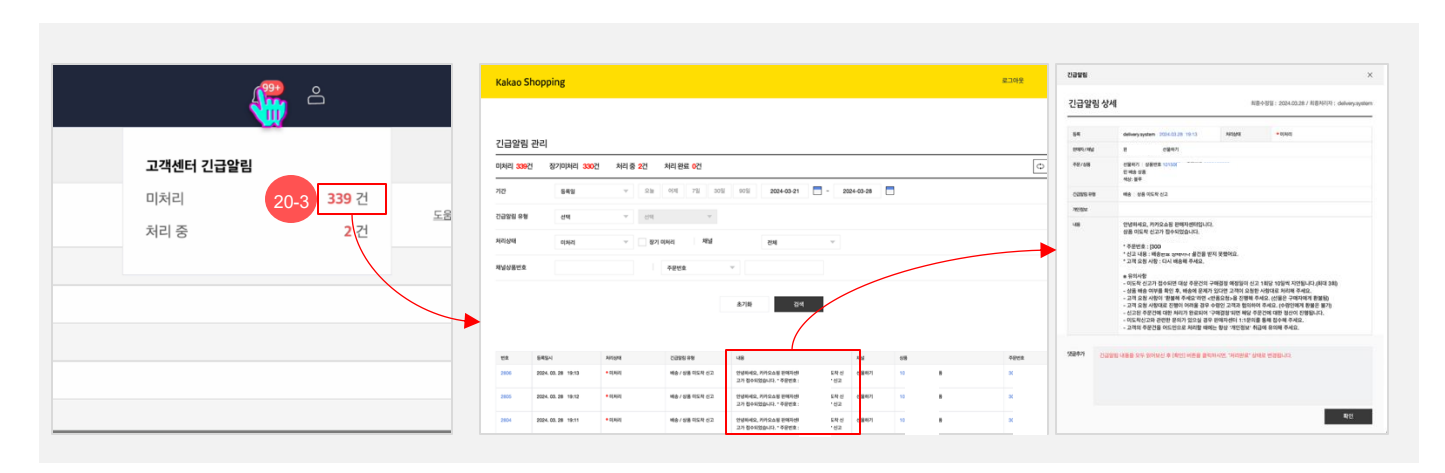

고객이 신고한 미도착 주문건에 대해 이력을 조회할 수 있습니다.

#### 20. 미도착 신고 이력

#### 20-1) 미도착 신고 버튼

- (304) 배송중 +6일 경과 시, (305) 배송완료 상태일
   때 정상적으로 배송되지 않은 경우 고객이 미도착
   접수할 수 있습니다.
- 미도착 접수시 주문상세 > 주문정보 > 주문상태
   영역 하단에 '미도착신고 n회' 와 같은 텍스트
   버튼이 노출됩니다.
- 해당 버튼 클릭시 20-2) 미도착 신고 이력을
   조회하실 수 있습니다.

#### 20-2) 미도착 신고 이력 조회

- 신고 상태, 날짜, 변경 날짜를 조회하실 수 있습니다.
- '신고완료' 상태의 이력이 있는 경우 1개당
   +10일씩 구매결정일이 연장됩니다.
- 예시) 배송완료 : 1/3 -> 자동구매결정예정일 1/11
- 신고 2회 누적시 -> 자동구매결정예정일 1/31

#### 2-3) 미도착 신고 내용 상세 조회

- 신고 내용에 대한 상세 조회가 필요한 경우
   판매자센터 최상단 우측 종 모양을 클릭하여
   고객센터 긴급알림을 확인해 주세요
- 긴급알림 관리 메뉴에서 아래와 같이 신고 이력과
   내용을 확인하실 수 있습니다.

# 주문상세 팝업 > 취소/교환/반품 정보

- 클레임 주문정보 노출 정책

### 주문상세 팝업 > 취소/반품/교환 정보' 탭 클레임 정보 노출 기준 (1/4)

|                   | 주문상세 팝업 > 취소/반품/교환정보 탭에 노출되는        |
|-------------------|-------------------------------------|
| 주문상세 (배송상품)       | 클레임/ 즉시취소 영역이 구분되어 노출됩니다.           |
| · 유민 M            |                                     |
| 1                 | 1. 선택한 주문번호 영역                      |
|                   | - 판매관리 하위 메뉴의 목록 검색영역에서 선택한         |
| 2 취소/반풍/교환 클레임    | * 🛤 주문번호가 최상단으로 노출되면, 해당 주문번호가 속한   |
| 3 <sup>즉시위소</sup> | + #** 클레임의 미종결/종결 순으로 이력이 모두 노출됩니다. |
|                   | - 검색한 주문번호가 최상단으로 노출되면, 검색한         |
|                   | 주문번호가 속해있는 미종결 클레임의 나머지 주문번호가       |
|                   | 노출되며, 이후, 종결된 클레임이 노출됩니다.           |
|                   |                                     |
|                   | 2. 취소/반품/교환 클레임 영역                  |
|                   | - 클레임 단위로 노출되며, 클레임 번호는 내림 차순으로     |
|                   | 노출, 클레임 단위내 주문번호는 오름차순으로 노출됩니다      |
|                   | - 즉시취소 이력은 해당 영역에 노출되지 않습니다.        |
|                   | - 선택한 주문번호 영역과 동일한 클레임 이력이          |
|                   | 노출되나, 배송비 묶음 그룹내 미종결/ 종결 클레임        |
|                   | 이력이 노출됩니다.                          |
|                   |                                     |
|                   | 3. 즉시 취소 영역                         |
|                   | - 즉시 취소 클레임 단위로 노출되며, 클레임 번호는       |
|                   | 내림차순, 클레임번호 내 주문번호는 오름 차순으로         |
|                   | 노출됩니다.                              |
|                   | - 판매자 주문 확인 이전, 구매자가 취소한 주문정보가      |
|                   | 노술됩니다.                              |
|                   | - 즉시 취소 영역의 주문은 클레임 변경 이력이 노줄되지     |
|                   | 않습니다.                               |
|                   |                                     |
|                   |                                     |

## 주문상세 팝업 > 취소/반품/교환 정보' 탭 클레임 정보 노출 기준(2/4)

| 에 (배송상품)                               |                                     |                          |         |         |                | 주문상세 팝업 > 취:<br>노출되는 클레임 영역            | 소/반품/교환정보 탭에<br>격이 구분되어 노출됩니  |
|----------------------------------------|-------------------------------------|--------------------------|---------|---------|----------------|----------------------------------------|-------------------------------|
| 8보 취소/교환/만동 정보<br>1한 주문번호 : 3001093570 |                                     |                          |         |         | + 월치기          | 1. 선택한 주문번호                            | 영역                            |
| :/반품/교환 클레임                            |                                     |                          |         |         | + 8427         | - 판매관리 하위 메뉴<br>선택한 주문번호가 <sup>:</sup> | 〒의 목록 검색영역에서<br>최상단으로 노출되면, അ |
| 취소                                     |                                     |                          |         |         | + 월차기          | 주문번호가 속한 클러<br>순으로 모두 노출됩!             | 게임 이력이 미종결/ 종<br>니다.          |
| 문상세 (배송상품)                             |                                     |                          |         |         |                |                                        |                               |
| 주문정보 취소/교환/반품 정보                       |                                     |                          |         |         |                |                                        |                               |
| 선택한 주문번호 : 3001093570                  |                                     |                          |         |         |                |                                        |                               |
| ☑ 반품 총 2건 (클레임번호: 118774) 요종           | 청자: 판매자   요청 고객: 구매자                |                          |         |         |                |                                        |                               |
| ✓                                      | 문변호                                 | 상품명                      |         | 옵션명     | 클레임상태          | 수평                                     | 상품금액                          |
| 300                                    | 1093570                             |                          |         | 생상: 화이트 | (SOI) 반품 유청    | 1                                      | 1,000                         |
| 반품 요청 사유                               | 상품 파손 또는 불량                         |                          | 상세 사유   |         | 귀해자            | 판매자                                    |                               |
| 반송정보                                   | 자동수거 / CJ대한동문 / 반송정보 없음             |                          |         |         |                |                                        |                               |
| <b>⊻</b> ~                             | 문번호                                 | 상품명                      |         | 옵션명     | 클레임상태          | 수량                                     | 상품금액                          |
| 300                                    | 11093571                            | 120                      |         | 세상: 레드  | (501) 반품 요청    | 1                                      | 1,000                         |
| 반품 요청 사유                               | 상품 파손 또는 불량                         |                          | 상세 사유   | •       | 귀해자            | 판매자                                    |                               |
| 반송정보                                   | 자동수거 / CJ대한통운 / 반송정보 없음             |                          |         |         |                |                                        |                               |
| 반풍수거완료 반풍승인(환불)                        | 반풍보류                                |                          |         |         |                |                                        |                               |
| ※ 상품을 수영하신 후에는 반드시 반품 승인물              |                                     | 21                       |         |         |                |                                        |                               |
|                                        | 요청배송비                               |                          | 지불방법    |         | 지배지            |                                        |                               |
| 만을 배응이 성모                              | 0원                                  |                          | 판매자가 지불 |         | 판매자            |                                        |                               |
| 판매자 회수지 정보                             | (04922) 서울 광진구 중곡동 150-205 1111     |                          |         |         |                |                                        |                               |
| 고객 수거지 정보                              | (13529) 경기 성남시 분당구 판교역로 166 (백현동, 5 | 카카오 판교 아지트) 7층 수거지 정보 수정 |         |         |                |                                        |                               |
| 취소 총 1건 (클레임번호: 118773) 요청             | 방자: 구매자   요청 고객: 구매자                |                          |         |         |                |                                        |                               |
| ☑ 주                                    | 문번호                                 | 상품명                      |         | 옮선명     | 클레임상태          | 수량                                     | 상품금액                          |
|                                        | 1093570                             |                          |         | 색상: 화이트 | (313) 취소 요성 철희 | 1                                      | 1,000                         |
| 300                                    |                                     |                          |         |         |                |                                        |                               |

## 주문상세 팝업 > 취소/반품/교환 정보' 탭 클레임 정보 노출 기준 (3/4)

| 주문상세                        | (배송성              | 상품)                                  |                                       |                                            |           |                 |                |                       |                                  | 주문상<br>클레임                        | ·세 팝업 > 취소/반품/교<br>  영역이 구분되어 노출·                                                  | 1환정보 탭에 노출되는<br>됩니다.                                 |
|-----------------------------|-------------------|--------------------------------------|---------------------------------------|--------------------------------------------|-----------|-----------------|----------------|-----------------------|----------------------------------|-----------------------------------|------------------------------------------------------------------------------------|------------------------------------------------------|
| 주문정보<br>선택한<br>취소/빈<br>즉시취: | 추<br>주문번호<br>풍/교환 | 지스/교환/만동 정보<br>호 : 3001093570<br>클레임 |                                       |                                            |           |                 |                |                       | + इस्ट्र<br>+ इस्ट्र<br>+ इस्ट्र | 2. 취소<br>- 즉/<br>- 선택<br>노클<br>클리 | z/반품/교환 클레임 영역<br>시취소 이력은 해당 영역<br>택한 주문번호 영역과 동<br>출되나, 배송비 묶음 그룹<br>레임의 이력이 노출됩니 | 역<br>취에 노출되지 않습니다<br>등일한 클레임 이력이<br>룹내 미종결/ 종결<br>다. |
| 2-                          |                   | 취소/반품/교환 클레                          | 임<br>번호: 118774) 요청자: 판매자             | 2청 고객: 구매자                                 |           |                 |                |                       |                                  |                                   | <u>- 평기</u>                                                                        |                                                      |
|                             |                   |                                      | 주문번호<br>3001093570                    |                                            | 상품명       |                 | 옵션명<br>색상: 회이트 | 클레임상태<br>(501) 반응 요청  | 수량<br>1                          |                                   | 상품금액<br>1,000                                                                      |                                                      |
|                             |                   | 반품 요청 사유<br>반송정보                     | 상품 파                                  | 또는 불량<br>/ CI대한동운 / 반송정보 없음                |           | 상세 사유           |                | 귀해자                   | 판매자                              |                                   |                                                                                    |                                                      |
|                             |                   |                                      | 주문번호<br>3001093571                    |                                            | 상품명       |                 | 옵션명<br>색상: 레드  | 클레임상태<br>(501) 반품 요청  | 수량<br>1                          |                                   | 상품금액<br>1,000                                                                      |                                                      |
|                             |                   | 반품 요청 사유<br>반송정보                     | 상품 파                                  | 또는 불량<br>/ CJ대한통운 / 반송정보 없음                |           | 상세 사유           |                | 귀해자                   | 판매자                              |                                   |                                                                                    |                                                      |
|                             |                   | 반풍수거완료<br>※ 상품을 수령하신 후여              | 반풍승인(환철) 반풍<br>는 반드시 반동 승인을(환철) 버튼을 클 | 2류<br>피하셔서 최종 취소 / 함철 처리하시기 바랍니다. [내용 더보기] |           |                 |                |                       |                                  |                                   |                                                                                    |                                                      |
|                             |                   | 반품 배송비 정보                            | 요청배송비<br>0원                           |                                            |           | 지불방법<br>판매지가 지불 |                |                       | 지불자<br>판매자                       |                                   |                                                                                    |                                                      |
|                             |                   | 판매자 회수지 정보<br>고객 수거지 정보              |                                       |                                            | 수거지 정보 수정 |                 |                |                       |                                  |                                   |                                                                                    |                                                      |
|                             |                   | 📝 취소 총 1건 (클레임턴                      | <b>번호: 118773)</b> 요청자: 구매자   :       | 청 고객: 구매자                                  |           |                 |                |                       |                                  |                                   |                                                                                    |                                                      |
|                             |                   |                                      | 주문번호                                  |                                            | 상품명       |                 | 옵션명            | 클레임상태                 | 수량                               |                                   | 상품금액                                                                               |                                                      |
|                             |                   | 취소 요청 사유                             | <u>3001093570</u><br>다르상품             | 잘못주문                                       |           | 상세 사유           | 색상: 화이트<br>테스트 | (313) 취소 요청 철회<br>귀해자 | 1<br>جمعت                        |                                   | 1,000                                                                              |                                                      |
|                             |                   | 취소승인(환불)                             | 발송처리                                  |                                            |           |                 |                |                       |                                  |                                   |                                                                                    |                                                      |

# 주문상세 팝업 > 취소/반품/교환 정보' 탭 클레임 정보 노출 기준 (4/4)

|   | 주문상세 (배송상품)<br>                                          | 주문상세 팝업 > 취소/반품/교환정보 탭에<br>노출되는 클레임 영역이 구분되어 노출됩니다.                                     |
|---|----------------------------------------------------------|-----------------------------------------------------------------------------------------|
|   | 주문방보 적최/2월/2월 방보<br>선택한 주문번호: 3001093570<br>취소/반품/교환 클레임 | - 판매자 주문 확인 이전, 구매자가 취소한                                                                |
| 3 | 즉시위소                                                     | - 주군 정보가 도굴됩니다.<br>- 즉시 취소 영역의 주문은 클레임 변경<br>이력을 확인할 수 없습니다.<br>(즉무버호 변경 이력 하며에서 화인 가는) |

| <b>V</b> 4 | 독시취소 총 1건 (클레임번호: 740135) | 요청자: 구매자 ㅣ요청 고객: 구매자 |  |       |        |                |     |      |       |
|------------|---------------------------|----------------------|--|-------|--------|----------------|-----|------|-------|
| ☑ 주문번호     |                           | 상품명                  |  | 옵션명   | 클레임상   | ei (           | 수량  | 상품금액 |       |
| 3001093569 |                           |                      |  |       | 색상: 블루 | (204) 결제 취소 완료 |     | 1    | 1,000 |
|            | 즉시취소 요청 사유                | 구매의사취소               |  | 상세 사유 | 구매의사취소 |                | 귀책자 | 구매자  |       |
| ð          | · 소승이(화물) 방송처리            |                      |  |       |        |                |     |      |       |
| *<br>환불    | 소승인(왕왕) 발송처리<br>금액        | 12 84                |  |       |        |                |     |      |       |

# 4. 취소 요청 관리

- 취소 주문 상태
- 취소 프로세스
- 취소 내역 조회
- 취소승인(환불), 발송처리

취소요청관리 취소주문상태

• 구매자 배송 취소 요청시에 내용을 확인하여 취소 승인해 주세요.

• 이미 발송이 완료되어 취소할 수 없는 경우 송장번호를 입력하여 발송처리해 주세요.

• 판매자 취소요청은 별도 승인 없이 바로 취소처리 됩니다.

| 코드  | 주문상태         | 설명                                                        | 구매자 처리       | 판매자 처리      | 관리자 처리              |
|-----|--------------|-----------------------------------------------------------|--------------|-------------|---------------------|
| 204 | 결제 취소 완료     | 결제 완료 / 배송 요청 상태에서 결제 취소 완료된 상태                           |              |             |                     |
| 208 | 환불 완료        | 결제 완료 / 배송 요청 상태에서 결제 취소 실패 후 환불 완료된 상태                   |              |             |                     |
| 310 | 구매자 배송 취소 요청 | 배송 준비 중 상태에서 구매자의 배송 취소가 요청된 상태                           | 취소 요청 철<br>회 | 취소 승인, 발송처리 | 취소 승인, 취소 요청 철<br>회 |
| 311 | 판매자 배송 취소 요청 | 배송 요청 / 배송 준비 중 상태에서 판매자의 배송 취소가 요청된 상태                   | 취소           |             | 품절취소 승인             |
| 303 | 결제 취소 완료     | 구매자 배송 취소 요청 또는 판매자 배송 취소 요청 상태에서 결제 취소 완료된 상태            |              |             |                     |
| 309 | 환불 완료        | 구매자 배송 취소 요청 또는 판매자 배송 취소 요청 상태에서 결제 취소 실패 후 환불 완료된<br>상태 |              |             |                     |

취소요청관리 취소프로세스

• 배송 요청 상태에서 취소, 배송 준비중 상태에서 취소 요청 시 아래와 같은 절차로 처리됩니다.

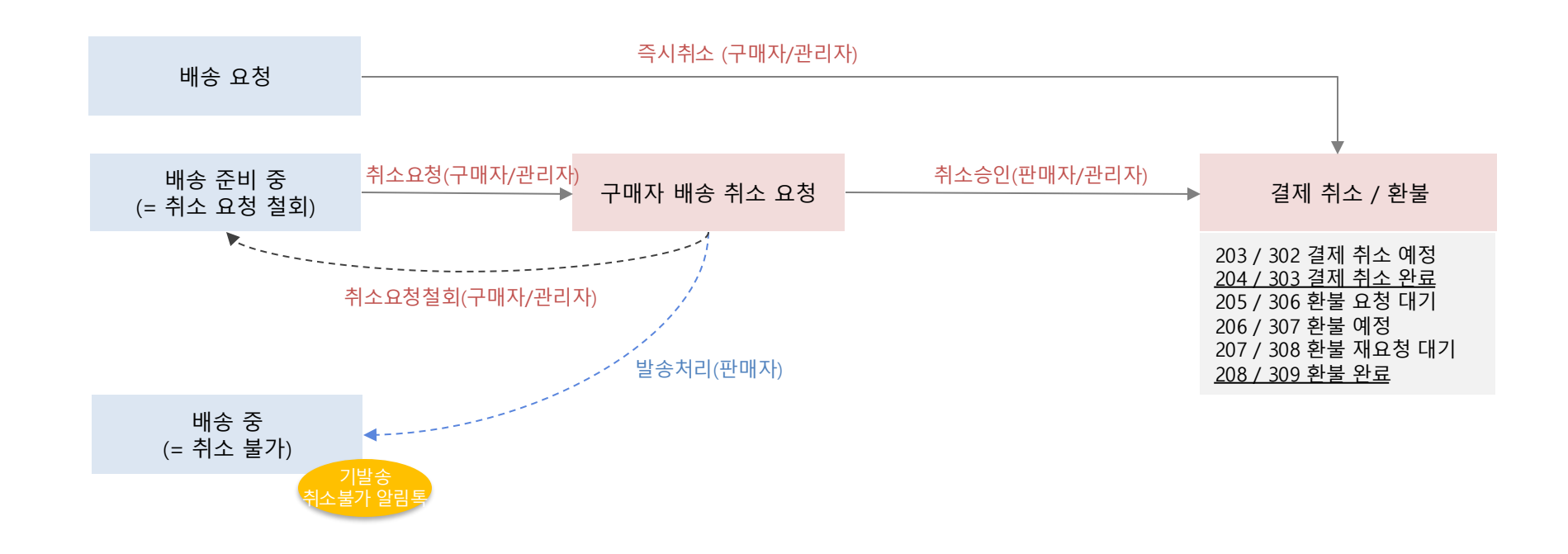

# 취소요청관리 취소내역조회

| 1                            | ,                                     | 선 <b>물하기</b> 핀             | 난매자센                      | 터 상품관                           | 리 판매관                        | <b>리</b> 정산관리            | 마케팅 메시지                 | 판매자정보              | <del></del> 관리 공               | 지사항 통계                |                                |               |     | 취소<br>중'<br>을 <sup>:</sup> | ▷ 관리 메뉴에서는 '배송 요청', '배송 준비<br>상태에서 취소가 진행/요청/완료된 주문<br>확인할 수 있습니다.                     |
|------------------------------|---------------------------------------|----------------------------|---------------------------|---------------------------------|------------------------------|--------------------------|-------------------------|--------------------|--------------------------------|-----------------------|--------------------------------|---------------|-----|----------------------------|----------------------------------------------------------------------------------------|
| 구매자 취소 요청 2<br>2<br>채널<br>상태 | 건 취소 요청 지<br><u>전체</u>   카카오톡 스<br>전체 | 토승인 예정 0<br>토어   선물하기      | 건 판매자                     | 취소 요청 <mark>1</mark> 건<br>취소요청일 | 2025-02-1                    | 8 🗰 2025-02-25           | 5 🏢 기간                  | 설정 최               | 비근한주                           |                       |                                |               |     | 1.<br>_                    | 취소 주문현황 요약<br>각 상태별 건수를 클릭하면 검색결과를 바로 확인<br>할 수 있습니다.                                  |
| 구매자<br>번호<br>채널상품번호          | 전화번호                                  | 3001080664                 | 반                         | 수로 생각 사장품번호                     | 현인 핸                         |                          |                         |                    |                                |                       |                                |               |     | -                          | 각 건수별 산정 기준은 [도움말] 버튼 참고                                                               |
| 검색<br>결제 <b>날</b> 클레임법       | 초기화<br>번호 최초배송비·                      | EXCEL<br>· 주문번호            | 페이지 개4<br>주문상태            | 수 50개씩 ~ ※ 8<br>최종수정일           | <b>사단에 노출되는 정</b> (<br>취소요청일 | 산 기준 금액 및 수수료는 결<br>취소사유 | 제 시점에 계산되는 금액<br>취소상세사유 | 이며 이후 변경될<br>취소완료일 | <mark>수 있으니 정확한</mark><br>접수경로 | 금액은 정산관리 메뉴를 참<br>주문일 | <mark>가고해 주세요.</mark><br>배송요청일 | 발송요청일         | 상품  | 2.<br>_                    | 검색 조건<br>채널 : 전체, 톡스토어                                                                 |
| 3000                         | 1526484                               | 3001080                    | 303 결제 …                  | 2025-02-09 15:23:41             | 2025-02                      | 상품품절                     | 죄송합니다. 재고부…             | 2025-02            | oms/admi…                      | 2025-02-09 15:2…      | 2025-02-09 15:22:37            |               | ai. | -                          | 주문상태 : 주문취소요청/취소예정/완료 상태 조회<br>가능                                                      |
|                              | 주문                                    | 남상세 (배송상품                  | 告)                        |                                 | -                            |                          |                         |                    |                                |                       |                                |               |     | -                          | 기간 : 취소요청일(기본), 배송요청일<br>기타 조건 · '통한 주문 관리' 메뉴와 동일                                     |
|                              |                                       | 두문정보 <b>취소/</b>            | 교환/반품 정보                  | ]                               |                              |                          |                         |                    |                                |                       |                                |               |     | 2                          | 치소고그 친구가사내하며                                                                           |
|                              | 4                                     | 선택한 주문번호 :<br>🔽 취소총1건 (클레) | 300108066<br>임번호: 112060) | 4<br>요청자: 판매자   요청 고객: 구매지      | ł                            |                          |                         |                    |                                |                       |                                | - 1           | 접기  | з.<br>–                    | 귀오 한다 지나('장제 와 한)<br>  검색된 주문의 [클레임번호] 버튼 클릭 후 '취소/반<br>  풍/교환 정보' 탭에서 취소상세 정보를 확인하고 관 |
|                              |                                       | 2<br>30                    | 주문번호<br>01080664          |                                 | 상품명                          |                          | 옵션명<br>색상: 블            | 년<br>'루            | 클레일<br>(303) 결제                | 상태<br><u>취소 완료</u>    | 수량<br>1                        | 상품금액<br>1,000 |     |                            | 련 처리를 진행합니다.                                                                           |
|                              |                                       | 취소 요청 사유<br>취소승인(환불)       | 발송처리                      | 풍풍철                             |                              | 상세 사유                    | 죄송합니다. 재고부족으            | 로 배송이 불가합니다.       |                                | 귀해자                   | Elokti                         |               |     | -                          | 구매자 취소요청 후 6일 내 취소승인/기발송처리되<br>지 않은 주문에 대해 익일(7일) 시스템에 의해 자동<br>취소승인(주문취소) 처리됩니다.      |
|                              |                                       | 환불 금액<br>상품주문금액            |                           | 상품 할인                           | 상품쿠폰 할인                      | 장바구니쿠폰 할인                | 카카오할인                   | ć                  | 선불 배송비                         | 추가 배송비                | 반품 배송비                         | 환불 금역         | -   | 2                          | 주의!                                                                                    |
|                              |                                       | 1,000<br>환불수단별 상세          | 이벤트포                      | 0<br>인트 1,000원                  | 0                            | O                        | 0                       |                    | 0                              | O                     | 0                              | 1000          |     |                            | 구매자 배송 취소 요청에 대해 처리가 일<br>성 기간 이상 지연될 경우 자동 취소 승<br>인될 수 있으므로, 신속한 확인 및 처리<br>가 필요합니다. |

### 취소요청관리 취소승인(환불), 발송처리

| <b>주문상세 (배송상품)</b><br>주문정보 <u>취소/고환/반품 정보</u>         |                     |                |                      |           |                    |                |      |     |       |      | <br>'주문성<br>서 구미<br>또는 '봄 | ┆세 팝업<br>ㅐ자 취소<br>랄송처리' |
|-------------------------------------------------------|---------------------|----------------|----------------------|-----------|--------------------|----------------|------|-----|-------|------|---------------------------|-------------------------|
| 선택한 주문번호 : 3001094408<br>V 취소 총 1건 (클레임번호: 119299) 요청 | 여자: 구매자 ㅣ 요청 고객: 구매 | 자              |                      |           |                    |                |      |     |       | - 접7 | 4. 추<br>- 클               | 소요청 [<br>레임 요청          |
| 전 주문번호                                                |                     | 상품명            |                      | 옵션명       | 클레임·               | 상태             | 수량   |     | 상품금   | 금액   |                           |                         |
| 3001094408                                            |                     |                |                      | 색상: 블루    | <u>(310) 구매자 배</u> | <u>송 취소 요청</u> | 1    |     | 1,00  | 0    | 5. 추                      | 소사유 후                   |
| 취소 요청 사유 구매의                                          | 사취소                 |                |                      |           |                    | 귀책자            | 구매자  |     |       |      | – 귀                       | 책사유 및                   |
| 취소승인(환불) 발송처리                                         | ]                   |                |                      |           |                    |                |      |     |       |      | с *                       |                         |
| 6-1 6-2                                               |                     |                |                      |           |                    |                |      |     |       |      | b. Ŷ                      | 소 서리<br>3) 최소소0         |
|                                                       | 발송 처리               |                |                      |           |                    |                | ;    | ×   |       |      | - 6-                      | 이 위소등업<br>아직 박송(        |
|                                                       | 이미 발송처리5            | 티어 주문취소 불가한    | · 상품에 한해 발송한 송장번호를 수 | 동으로 등록해주세 | £.                 |                |      |     |       |      |                           | [취소승인(꾞<br>합니다.         |
|                                                       | 선택한 상품 총            | 1건 중 1건        |                      |           |                    |                |      |     |       |      |                           |                         |
|                                                       | 배송비번호               | 주문번호           | 상품명                  | 옵션        | 수량                 | 상품금액           | 옵션금액 |     |       |      | - 6-                      | 2) 발송처리                 |
|                                                       | 1532026             | 300109440<br>8 |                      | 색상: 블루    | 1                  | 1000           | 0    |     |       |      | •                         | 이미 발송                   |
|                                                       | 배송방법                | 직접배송           | 응 방문수령 퀵서비스          | 스 🔘 택배배송  |                    |                |      |     |       |      | l                         | [발송처리]                  |
|                                                       |                     | 택배사 선택         | al 🔶                 |           |                    |                |      |     |       |      |                           | 빅매(빅매^<br>밬송처리 비        |
|                                                       |                     |                |                      |           |                    |                |      |     |       |      | •                         | 해당 주문은                  |
|                                                       |                     |                | 발송 처리                | 취소        |                    |                |      |     |       |      |                           | 에게 "이미                  |
|                                                       |                     |                |                      |           |                    |                |      |     |       |      |                           | 사가 없으신                  |
|                                                       |                     |                |                      |           |                    |                |      |     |       |      |                           | 용으로 알림                  |
|                                                       |                     |                |                      |           | 수의<br>아직           | !<br>! 박송하     | 지 안으 | 주무어 | ᅵ대해   | 허의 박 | + 기미                      | ᆘᆍᅣᅕᆝᆺᆺᄼ                |
|                                                       |                     |                |                      |           | 송정                 | 길이이<br> 보로 발   | 송및취  | 소불기 | - 처리さ | 하는 행 | * 구미<br>며 취               | 1시 귀오브<br>소승이 또         |
|                                                       |                     |                |                      |           | 위는                 | · 관련 법         | 에 의해 | 엄격さ | 하게 금: | 지되어  | 1 11                      |                         |
|                                                       |                     |                |                      |           |                    |                |      |     |       |      |                           |                         |

취소/반품/교환 정보' 탭에 2청에 대해 '취소승인(환불)' 말 수 있습니다.

- 위로 노출
- 선수, 클레임 번호, 요청자
- 인
- 소상세사유 확인 가능
- 튼
- (환불)
  - 지 않은 주문인 경우 불)] 버튼을 클릭하여 취소 승인
  - 이 취소승인이 불가한 주문인 경우 버튼 클릭 후 6-1) 팝업에서 /송장번호) 또는 직접배송 선택(후 튼을 클릭합니다
  - '배송 중' 상태로 전환되면서 구매자 발송되어 취소가 불가합니다. 구매 의 경우 반품요청을 해주세요."라는 내 톡 메시지가 발송됩니다.

청건은 판매자 취소철회 불가하 발송처리만 가능합니다.

# 5. 교환요청

- 교환 주문 상태
- 교환 프로세스
- 교환 내역 확인
- 취소/반품/교환 정보
- 교환수거완료/교환보류
- 반품전환/ 교환재배송
- 사진&동영상 조회

| 교환관리 | 교환주문상태 |
|------|--------|
|------|--------|

| 코드  | 주문상태     | 설명                                    | 구매자 처리         | 판매자 처리                     | 관리자 처리                                          |
|-----|----------|---------------------------------------|----------------|----------------------------|-------------------------------------------------|
| 401 | 교환 요청    | 교환이 요청된 상태                            | 교환요청철회         | 교환수거완료, 교환보류, 반품전환         | 교환수거완료, 교환보류, 반품전환, 교환요<br>청철회, 자동수거재요청, 승인번호전송 |
| 403 | 교환 보류    | 교환 진행을 보류한 상태                         | 교환요청철회, 반송조회   | 교환재발송, 반송조회                | 교환재발송, 교환요청철회, 반송조회                             |
| 404 | 교환 반송 중  | 교환 요청된 상품이 반송 중인 상태(반송 정보 입력된 주<br>문) | 교환요청철회, 반송조회   | 교환수거완료, 교환보류, 반품전환<br>반송조회 | '교환수거완료, 교환보류, 반품전환, 교환요<br>청철회, 반송조회           |
| 405 | 교환 반송 완료 | 교환 요청된 상품이 판매자에게 도착한 상태               | 교환요청철회, 반송조회   | 교환재발송, 교환보류, 반품전환,<br>반송조회 | 교환재발송, 교환보류, 반품전환, 교환요청<br>철회, 반송조회             |
| 406 | 교환 재배송 중 | 교환 요청된 새상품이 구매자에게 배송 중인 상태            | 반송조회, 배송조회(교환) | 반송조회, 배송조회(교환)             | 교환완료, 반송조회, 배송조회(교환)                            |
| 407 | 교환 완료    | 교환 요청된 새상품이 구매자에게 도착한 상태              | 반송조회, 배송조회(교환) | 반송조회 , 배송조회(교환)            | 반송조회, 배송조회(교환)                                  |

• 배송중, 배송 완료 상태에서 교환 요청한 경우 다음과 같은 절차로 처리합니다.

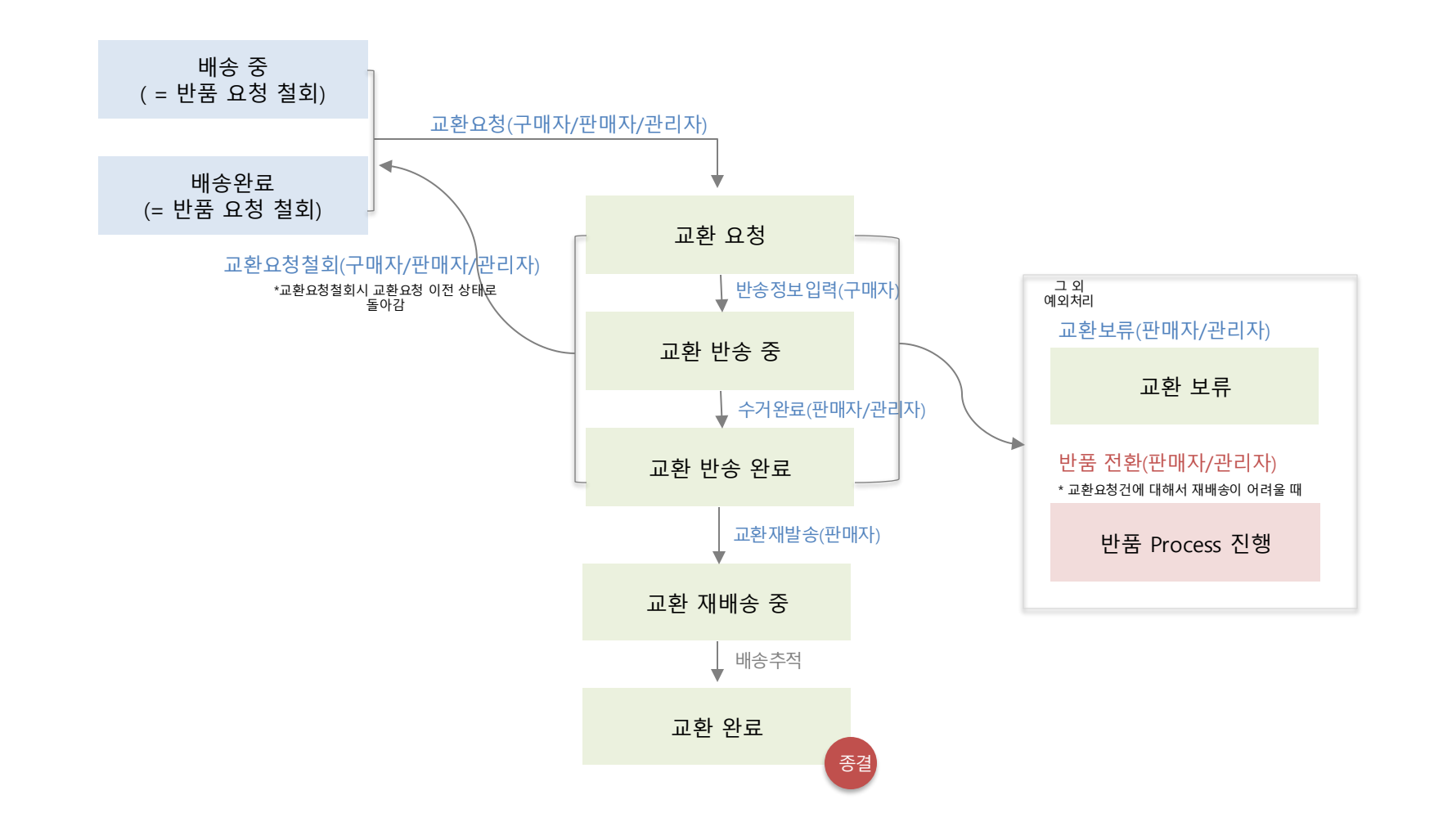

### 교환관리 교환내역확인

| 선물히                           | <b>하기</b> 판매지                   | ·센터                   | 상품                      | 관리 <b>판매관리</b>              | 정산관리 마케팅                              | J 메시지 판매자                                | ·정보관리 공                       | 지사항 통계                             |                                        |                  |            | 문 판매관리 >  | 99 은                | 교환<br>고 : | 봔진행<br>처리힡      |
|-------------------------------|---------------------------------|-----------------------|-------------------------|-----------------------------|---------------------------------------|------------------------------------------|-------------------------------|------------------------------------|----------------------------------------|------------------|------------|-----------|---------------------|-----------|-----------------|
| 환 요청 <mark>5</mark> 건 교환      | 한 반송 중 <mark>3</mark> 건         | 교환 반송 왼               | ·료 이건                   | 교환 재배송 중 <mark>이</mark> 건 : | 교환 보류 <mark>0</mark> 건 교환             | 반지연 <mark>8</mark> 건 3일 I                | 내 자동 반품처리 (                   | <mark>)</mark> 건                   |                                        |                  |            | 1         | 도움말 건수 새로고침         | 1.        | 교횐              |
| 채널 <u>전</u>                   | <u>1체</u>   카카오톡 스토             | 어 선물하기                |                         |                             |                                       |                                          |                               |                                    |                                        |                  |            |           | 상세검색 열7             | _         | 각 상             |
| 상태 전                          | 번체                              |                       | 기간                      | 교환요청일 🗸                     | 2025-02-18                            | 2025-02-25                               | 기간설정                          | 최근한주                               |                                        |                  |            |           |                     |           | 할 수             |
| 구매자 (                         | <mark>전체</mark><br>(401) 교환 요청  |                       |                         | 수령                          | 인 핸드폰                                 | ~ [                                      |                               |                                    |                                        |                  |            |           |                     | _         | 각 ?             |
| 번호 (                          | (403) 교환 보류                     |                       |                         |                             |                                       |                                          |                               |                                    |                                        |                  |            |           |                     |           |                 |
| 채널상품번호 (                      | (404) 교환 반송 중<br>(405) 교환 반송 완로 | 2                     | 판미                      | 배자상품번호                      |                                       |                                          |                               |                                    |                                        |                  |            |           |                     | 2         |                 |
| 검색 (                          | (406) 교환 재배송 중<br>(407) 교환 완료   | 5                     | 페이지 개4                  | 는 50개씩 ~ ※ 주<br>하[          | 의 : 수신자를 제외한 '구매지<br>안에 노출되는 정산 기준 금약 | 다, '수령인'에게 배송정보(<br>백 및 수수료는 결제 시점에      | 주소, 연락처)를 먼저 인<br>계산되는 금액이며 이 | 년급하지 않습니다. 배송 목<br>후 변경될 수 있으니 정확한 | 박 외의 고객 정보 활용/유출은<br>· 금액은 정산관리 메뉴를 참고 | 금지됩니다.<br>해 주세요. |            |           |                     | 2.        | '검스<br>채널       |
| 클레임번호                         | 최초배송비…                          | 주문번호                  | 주문상태                    | 최종수정일                       | 교환요청일                                 | 교환사유                                     | 교환상세사유                        | 교환완료일                              | 반송방법                                   | 택배사              | 원송장번호      | 접수경로      | 주문일                 |           | 조무              |
| 3                             | 1528710                         | 3001086119            | 401 교환 …                | 2025-02-14 17:14:39         | 2025-02-14 17:14:39                   | 변심에 의한 상품 교환                             |                               |                                    | 고객 반송예정                                | CJ대한통운           | 1234567890 | oms/admi… | 2025-02-14 17:10:35 |           | +111-           |
| 00942··· 1152 <mark>96</mark> | 1528710                         | 3001086118            | 401 교환 …                | 2025-02-14 17:14:39         | 2025-02-14 17:14:39                   | 변심에 의한 상품 교환                             |                               |                                    | 고객 반송예정                                | CJ대한통운           | 1234567890 | oms/admi… | 2025-02-14 17:10:35 | -         | 새닐              |
| 00929 102675                  | 1515651                         | 30010522…             | 401 교환 …                | 2025-01-21 20:30:30         | 2025-01-21 20:30…                     | 배송지연                                     | o o 123                       |                                    | 고객 반송예정                                | CJ대한통운           | 1234567890 | oms/admi… | 2025-01-07 21:30…   | -         | 기긴              |
| 00929 98874                   | 1515650                         | 30010522…             | 401 교환 …                | 2025-01-14 21:46:36         | 2025-01-14 21:46:…                    | 상품 파손 또는 불량                              |                               |                                    | 판매자 직접회수                               | CJ대한통운           | 1234567890 | oms/admi… | 2025-01-07 21:30…   | -         | 기티              |
| 00928··· <mark>95173</mark>   | 1514542                         | 30010488…             | 401 교환 …                | 2025-01-08 15:07:34         | 2025-01-08 15:07                      | 배송지연                                     |                               |                                    | 판매자 직접회수                               | CJ대한통운           | 1234567890 | oms/admi… | 2025-01-03 14:33…   |           |                 |
|                               |                                 | 주문정보 취소<br>선택한 주문번호 : | /2巻/世番 8%<br>3001086119 |                             |                                       |                                          |                               |                                    |                                        |                  |            |           | - 87                | 3.        | 교혼<br>검색<br>품/피 |
|                               | $\backslash$                    | 🛃 교환 총 2건 (물레         | <b>(임번호: 115296)</b> 요청 | 자: sophia.u ㅣ요청 고객: 구매자     |                                       |                                          |                               |                                    |                                        |                  |            |           |                     |           | 련 치             |
|                               | $\backslash$                    |                       | 주문번호                    |                             | 상품명                                   |                                          |                               | 음선명                                | 클레임상태                                  |                  | 수량         | 4         | 9월 23 M             |           |                 |
|                               | *                               | 교환 요청 사유              | 3001086119              | 변심에 의한 상품 교환                |                                       | 상세 사유                                    |                               | 색상: 레드                             | (401) 교환 오철<br>귀하                      | 자                | 1          |           | 1000                |           |                 |
|                               |                                 | 반송정보                  |                         | 직접 반송 예정 / 반응정보 없음 반송장 1    | 1ৰা/কস্ত                              |                                          |                               |                                    |                                        |                  |            |           |                     |           |                 |
|                               |                                 |                       | 주문번호                    |                             | 상품명                                   |                                          |                               | 음선명                                | 물레임상태                                  |                  | 수량         |           | 상품금액                |           |                 |
|                               |                                 | 75.05.00              | 3001086118              | NAME AND ADDRESS OF         |                                       | 444.400                                  |                               | 세상: 블루                             | (401) 교환 요청                            |                  | 1          |           | 1,000               |           |                 |
|                               |                                 | 반송정보                  | *                       | 지집 반송 예정 / 반송정보 업용 변송장 1    | 1থ/০৪                                 | 84.48                                    |                               |                                    | 11                                     | M                | Antivi     |           |                     | 2         | 주의!             |
|                               |                                 | 교환수거완료                | 교환보류                    | <b>반동전환</b> 교환자발승           | 교환양료 교환요청                             | () () () () () () () () () () () () () ( |                               |                                    |                                        |                  |            |           |                     |           |                 |
|                               |                                 | 교환 배송비 정보             | 8                       | 청배송비<br>2019                |                                       | 2                                        | 186713<br>1083373 3186        |                                    |                                        | 지불자<br>2003      |            |           |                     | F         | 군매지             |
|                               |                                 | 판매자 회수지 정보            | 31                      |                             |                                       |                                          |                               |                                    |                                        | 141              |            |           |                     | 자         | 지 않.            |
|                               |                                 | 고객 수거지 정보             |                         |                             | ) 수거지 정보                              | 수정                                       |                               |                                    |                                        |                  |            |           |                     | L         | 니다.             |
|                               |                                 | 교환 재배송지 정보            |                         |                             | 교환 제배송                                | 지수정                                      |                               |                                    |                                        |                  |            |           |                     |           |                 |

또는 완료인 주문 현황을 확인하 있는 메뉴입니다.

#### 무현황 요약

- 건수를 클릭하면 검색결과를 바로 확인 니다.
- 산정 기준은 [도움말] 버튼 참고
- , 톡스토어, 선물하기
- 교환요청/진행/완료상태값 출력
- 네, 판매중인 서비스 채널 나열
- 환요청일(기본), 교환완료일, 배송요청일
- : '통합 주문 관리' 메뉴와 동일

### 처리

문의 [클레임번호] 버튼 클릭 후 '취소/반 보' 탭에서 교환상세 정보를 확인하고 관 진행합니다.

<u>요청에 대해 처리가 지연되</u> 신속한 확인 및 처리가 필요합

1

### 교환관리 취소/반품/교환 정보(1)

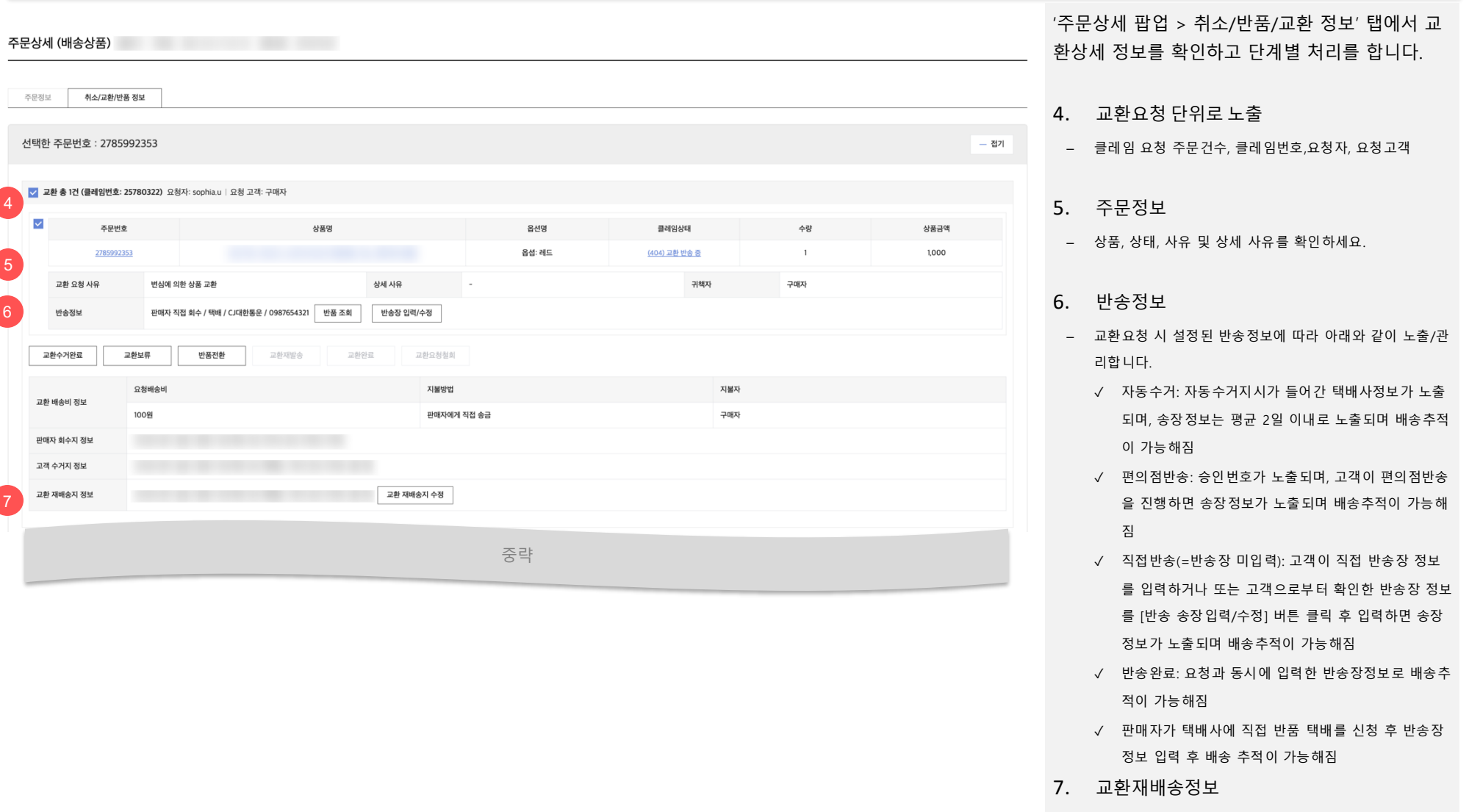

 교환재배송 송장정보를 입력한 경우 정보를 확인할 수 있 습니다.

### 교환관리 취소/반품/교환 정보(2)

| 문정보 취소/교환/변                       | 반품 정보                                 |                            |         |        |                      |     |       |  |  |  |  |
|-----------------------------------|---------------------------------------|----------------------------|---------|--------|----------------------|-----|-------|--|--|--|--|
| 택한 주문번호 : 278!                    | 5992353                               |                            |         |        |                      |     | -     |  |  |  |  |
|                                   |                                       |                            |         |        |                      |     |       |  |  |  |  |
| ✔ 교환 총 1건 (클레임번호                  | <b>: 25780322)</b> 요청자: sophia.u   요청 | 고객: 구매자                    |         |        |                      |     |       |  |  |  |  |
| ✓ 주문번                             | ż                                     | 상품명                        |         | 옵션명    | 클레임상태                | 수량  | 상품금액  |  |  |  |  |
| 2785993                           | 2353                                  |                            |         | 옵셥: 레드 | <u>(404) 교환 반송 중</u> | 1   | 1,000 |  |  |  |  |
| 교환 요청 사유                          | 변심에 의한 상품 교환                          | 5 교환 상세 사유                 |         | -      | 귀책자                  | 구매자 |       |  |  |  |  |
| 반송정보                              | 판매자 직접 회수 / 택배 / CJ대                  | 반통운 / 0987654321 반품 조회 반송? | 장 입력/수정 |        |                      |     |       |  |  |  |  |
|                                   |                                       |                            |         |        |                      |     |       |  |  |  |  |
| 교환수거완료                            | 교완모듀 만움신완                             | 교완세별종 교완완료                 | 교완묘정실회  |        |                      |     |       |  |  |  |  |
| 교환 배송비 정보                         | 요청배송비                                 |                            | 지불방법    |        | 지불자                  | 지불자 |       |  |  |  |  |
|                                   | 100원                                  |                            | 판매자에게 직 | 접 송금   | 구매자                  |     |       |  |  |  |  |
| 판매자 회수지 정보                        | 개                                     | 인정보 마스킹                    |         |        |                      |     |       |  |  |  |  |
| 고객 수거지 정보                         | 7                                     | 바인정보 마스킹                   |         |        |                      |     |       |  |  |  |  |
| 교환 재배송지 정보 개이 전 부마 스 킹 교환 재배송지 수정 |                                       |                            |         |        |                      |     |       |  |  |  |  |

'주문상세 팝업 > 취소/반품/교환 정보' 탭에서 교환상세 정보를 확인하고 단계별 처리를 합니다.

- 8. 교환 클레임 처리 버튼
- 주문상태별 처리가능한 버튼이 활성 노출됩니다.
- 9. 교환 배송비, 수거지 주소
- 교환배송비, 지불방식, 사유에 따른 지불자, 교환재배송지, 고객수거지, 판매자 회수지 주소를 확인하세요.
- 고객 수거지정보 주소 수정 : 반송방법이 자동수거 인 경우 교환요청 당일 23시 이전에는 주문상태가 '교환요청' 이면 수정 가능합니다. (이후에는 이미 수거지시가 진행되어 불가합니다.)

#### 주의!

교환요청된 주문건은 반드시 교환수거완료 하신 후 재발송 처리할 수 있습니다.

### 교환관리 | 교환 수거완료, 교환보류

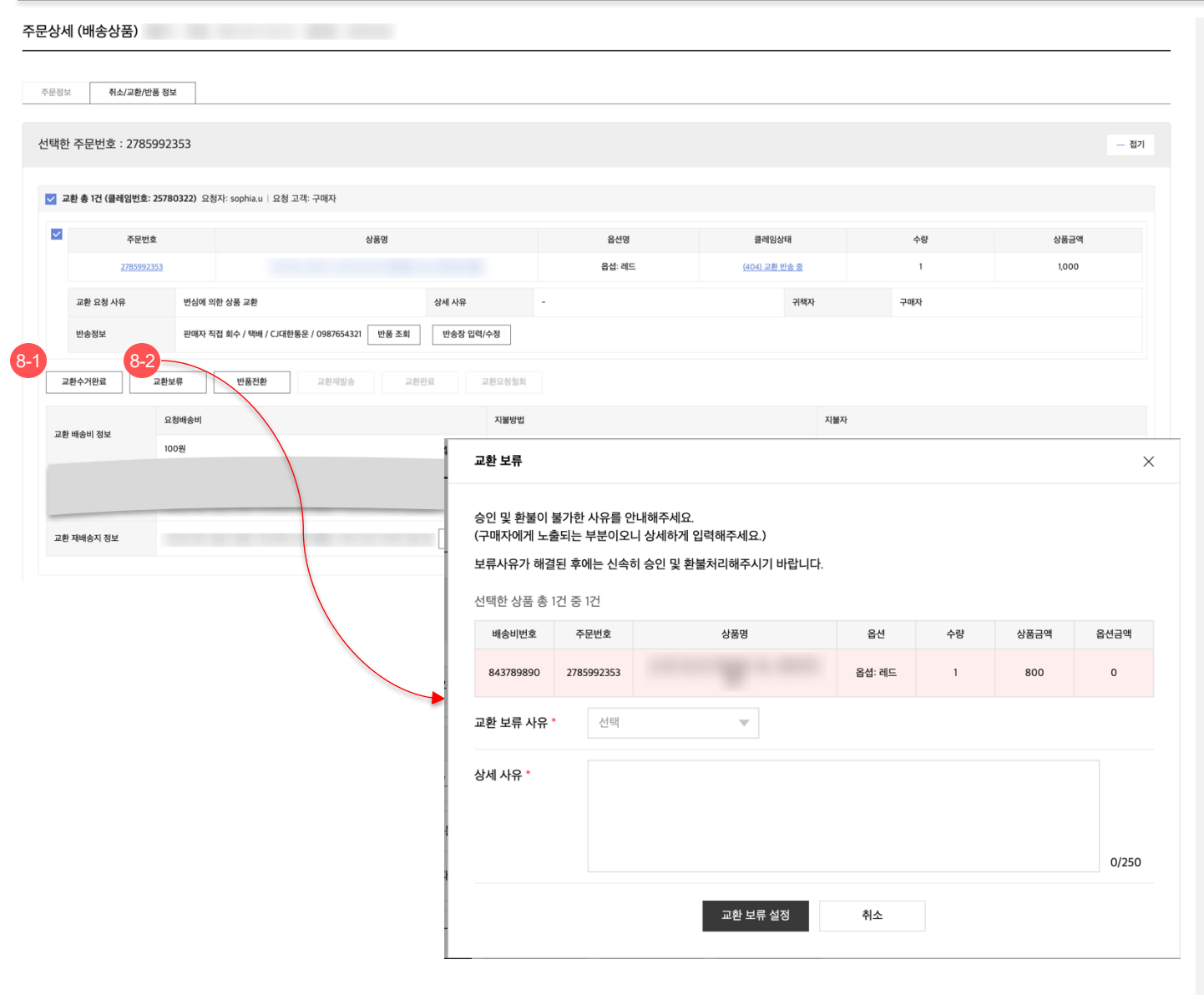

'주문상세 팝업 > 취소/반품/교환 정보' 탭에 서 교환상세 정보를 확인하고 단계별 처리를 합니다.

- 8. 교환 클레임 처리 버튼
- 주문상태별 처리가능한 버튼이 활성되어 출력됩니
   다.
- 8-1) 교환수거완료
- 구매자가 반송한 상품이 수거완료(도착) 된 경우 처리합니다('교환요청', '교환 반송 중'인 경우 가 능)
- 8-2) 교환보류
- 신선식품 등의 사유로 교환요청 불가 또는 반송 상품 수령 후 상품 훼손이나 교환배송비 미확인 등의 사유로 교환재배송처리 지연 시 교환보류 설정 가능
- [교환보류] 버튼 클릭 시 교환보류 팝업이 노출됩니다.
- 보류 사유 및 상세 사유(500글자)는 구매자에게 안내되는 필수 입력 정보이며, 교환보류 완료시 구매자에게 톡메시지로 안내되오니 유의해서 작성해 주세요.

#### 주의!

허위 사실이나 과도한 요구사항으로 보 류하는 행위는 금하여 주시고, 보류사유 가 해소되면 신속히 교환재발송 처리하 시기 바랍니다.

### 교환관리 반품전환, 교환재발송, 교환요청철회

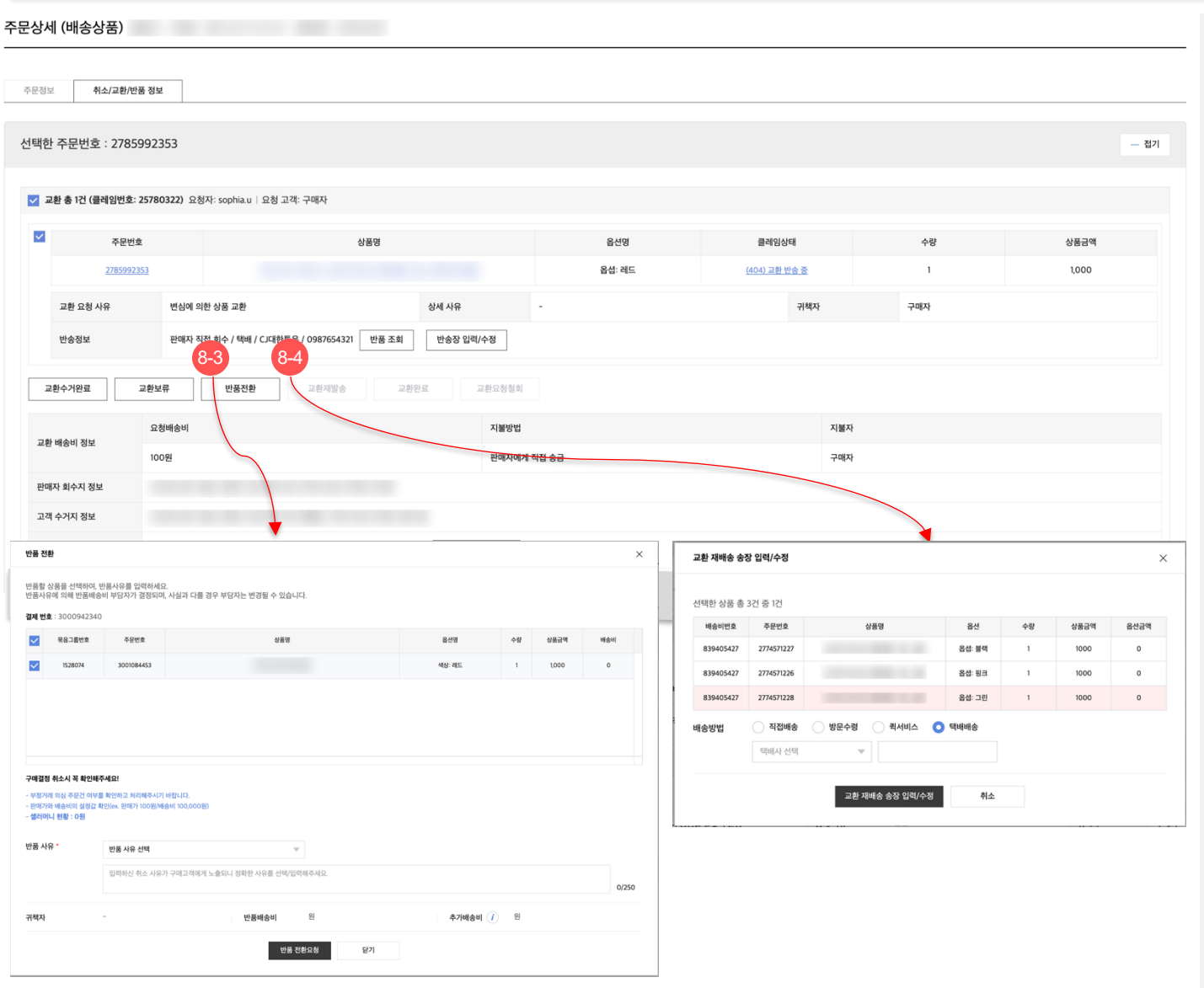

- 8. 교환 클레임 처리 버튼
- 8-3) 반품전환
  - 교환재배송 처리 전인 주문에 대해서 반송된 상 품을 교환하지 않고 반품할 경우 처리합니다.
  - 반품전환 버튼 클릭시 반품요청 팝업이 출력되며, 반품전환사유와 상세사유를 반드시 입력합니다.( 반품요청과 동일)
  - 이 경우, 교환 클레임은 철회되고 신규 반품요청
     되는 것으로 주문상태 이력이 남습니다.
- 8-4) 교환재발송
- 교환상품을 재배송 처리한 경우, [교환재발송] 버
   튼 클릭 후

교환재발송 팝업에서 재발송 송장정보를 입력합 니다.

(송장번호 입력 또는 직배송 처리)

- 교환재발송 처리에도 구매자에게 배송안내 톡메 시지가 발송되므로, 반드시 주문 재발송 처리 후 입력해 주시기 바랍니다.
- 송장정보는 발송 이후 수정도 가능합니다.

| 허위 사실이나 과도한 요구사항으로 보  |
|-----------------------|
| 근하는 해이는 그하여 조사가 머리지?  |
| 류야는 영취는 금야여 구시고, 모류자류 |
| 가 해소되면 신속히 교환재발송 처리하  |
| 시기바란니다                |
| 시시 비日 티티.             |

### 교환관리 사진&동영상 조회

#### **주문상세 (배송상품)** 선물하기 | 주문일 : 2025-05-14 14:36:21 | 결제번호 : 2444698005

| -     |                                            |                                      |                                                                            |    |            |                       |          |     |
|-------|--------------------------------------------|--------------------------------------|----------------------------------------------------------------------------|----|------------|-----------------------|----------|-----|
| 주문성보  | 위소/교환/반품 정보                                |                                      |                                                                            |    |            |                       |          |     |
| 선택한 4 | 주문번호 : 2867748362                          |                                      |                                                                            |    |            |                       |          |     |
|       |                                            |                                      |                                                                            |    |            |                       |          |     |
| 🔽 교환  | 반총 1건 (클레임번호: 26148559)                    | 요청자: 구매자   요청 고객: 구매자                |                                                                            |    |            |                       |          |     |
|       | 주문번호                                       |                                      | 상품명                                                                        |    | 옵션명        | 클레임상태                 |          |     |
|       | <u>2867748362</u>                          |                                      | <u>9972494 / 테스트 / Han, 테스트</u>                                            |    | -          | <u>(401) 교환 요</u> ?   | <u>8</u> |     |
|       | 교환 요청 사유                                   |                                      | 8 2 2 2 2<br>0 2 2 0<br>4 0 2 2 0<br>0 2 2 0<br>0 2 0<br>0 0<br>0 0<br>0 0 | 2  | 55         |                       | 귀해자      | 탄야? |
|       | 반송정보                                       | 판매자 직접 회수 / 반송정보 없음 반송장              | 입법/수정                                                                      |    |            |                       |          |     |
|       |                                            |                                      |                                                                            |    |            |                       |          |     |
| 교환    | !수거완료 교환모류                                 | <b>만봉진만</b> 교환세일중                    | 교 완료 교환요정철회                                                                |    |            |                       |          |     |
|       |                                            |                                      |                                                                            | 중략 |            |                       |          |     |
|       |                                            |                                      |                                                                            |    |            |                       |          |     |
|       |                                            |                                      | •                                                                          |    |            |                       |          |     |
| 주문상세  | (배송상품) 신물하기 ( 주문필 : 2025-05-14             | 14:36:21   경제번호 : 2444658005         |                                                                            | ×  |            |                       |          |     |
| 46.87 | 机公司数约法 数址                                  |                                      | 1788 4.0000                                                                |    |            |                       |          |     |
| 선택한 4 | 주문번호 : 2867748362                          |                                      |                                                                            |    |            | - 87                  |          |     |
| 28    | 환 <b>총 1건 (플레임번호: 26(48559)</b> 요용자: 구매자 ( | 요청 고려: 구매자                           |                                                                            |    |            |                       |          |     |
|       | • शराव<br>2867748362                       | <b>55勝勝</b><br>9972464/18人間/1944,18日 | <                                                                          | >  | 48<br>1    | 68 <b>8</b> 급역<br>100 |          |     |
|       | 그는 상품 5                                    |                                      |                                                                            |    | Neta Badas |                       |          |     |
|       | esta Bah at                                | 1 NO / USBY 28                       | 213                                                                        |    |            |                       |          |     |
| 28    | 94788 2844 U808                            | 28984 28984 28984                    |                                                                            |    |            |                       |          |     |

### '주문상세 팝업 > 취소/반품/교환 정보' 탭에서 교환상세 정보를 조회 합니다.

#### 10. 사진&동영상 조회

- 접수된 클레임 요청사유 하단에 고객이 접수한
   사진 또는 동영상 첨부파일 확인이 가능합니다.
- 판매자의 클레임 철회/종결 즉시 고객이 첨부한
   사진 또는 동영상 파일은 비노출 처리됩니다. 단,
   고객은 해당 사진 또는 동영상을 삭제할 수
   있습니다.

# 6. 반품요청

- 반품 주문 상태
- 반품 프로세스
- 반품 내역 확인
- 사진&동영상 조회

| 코드  | 주문상태        | 설명                                | 구매자 처리       | 판매자 처리                   | 관리자 처리                                    |
|-----|-------------|-----------------------------------|--------------|--------------------------|-------------------------------------------|
| 501 | 반품 요청       | 반품이 요청된 상태                        | 반품요청철회       | 반품수거완료, 반품보류             | 반품수거완료, 반품보류, 반품요청철<br>회, 자동수거재요청, 승인번호전송 |
| 503 | 반품 보류       | 반품 진행을 보류한 상태                     | 반품요청철회, 반송조회 | 반품승인(환불), 반송조회           | 반품승인(환불), 반품요청철회, 반송<br>조회                |
| 504 | 반품 반송 중     | 반품 요청된 상품이 반송 중인 상태(반송 정보 입력된 주문) | 반품요청철회, 반송조회 | 반품수거완료, 반품보류, 반송<br>조회   | 반품수거완료, 반품보류, 반품요청철<br>회, 반송조회            |
| 505 | 반품 반송 완료    | 반품 요청된 상품이 판매자에게 도착한 상태           | 반품요청철회, 반송조회 | 반품승인(환불), 반품보류, 반<br>송조회 | 반품승인, 반품보류, 반품요청철회, 특<br>송조회              |
| 507 | 반품 결제 취소 완료 | 반품승인되어 결제 취소 완료된 상태               | 반송조회         | 반송조회                     | 반송조회                                      |
| 511 | 반품 환불 완료    | 반품승인되어 결제 취소 실패 후 환불 완료된 상태       | 반송조회         | 반송조회                     | 반송조회                                      |

• 배송중, 배송 완료 상태에서 반품 요청한 경우 다음과 같은 절차로 처리합니다.

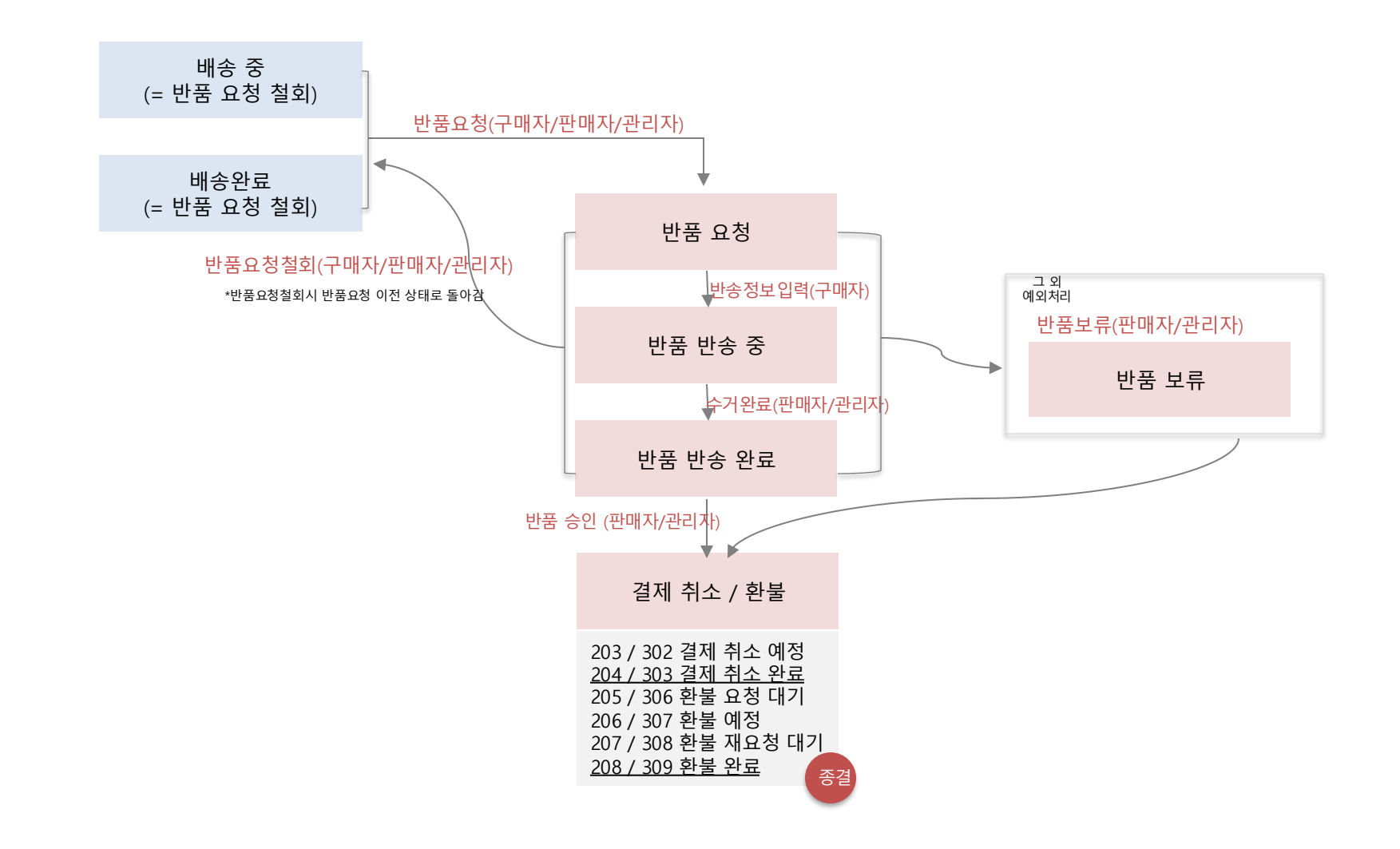

## 반품관리 반품내역확인

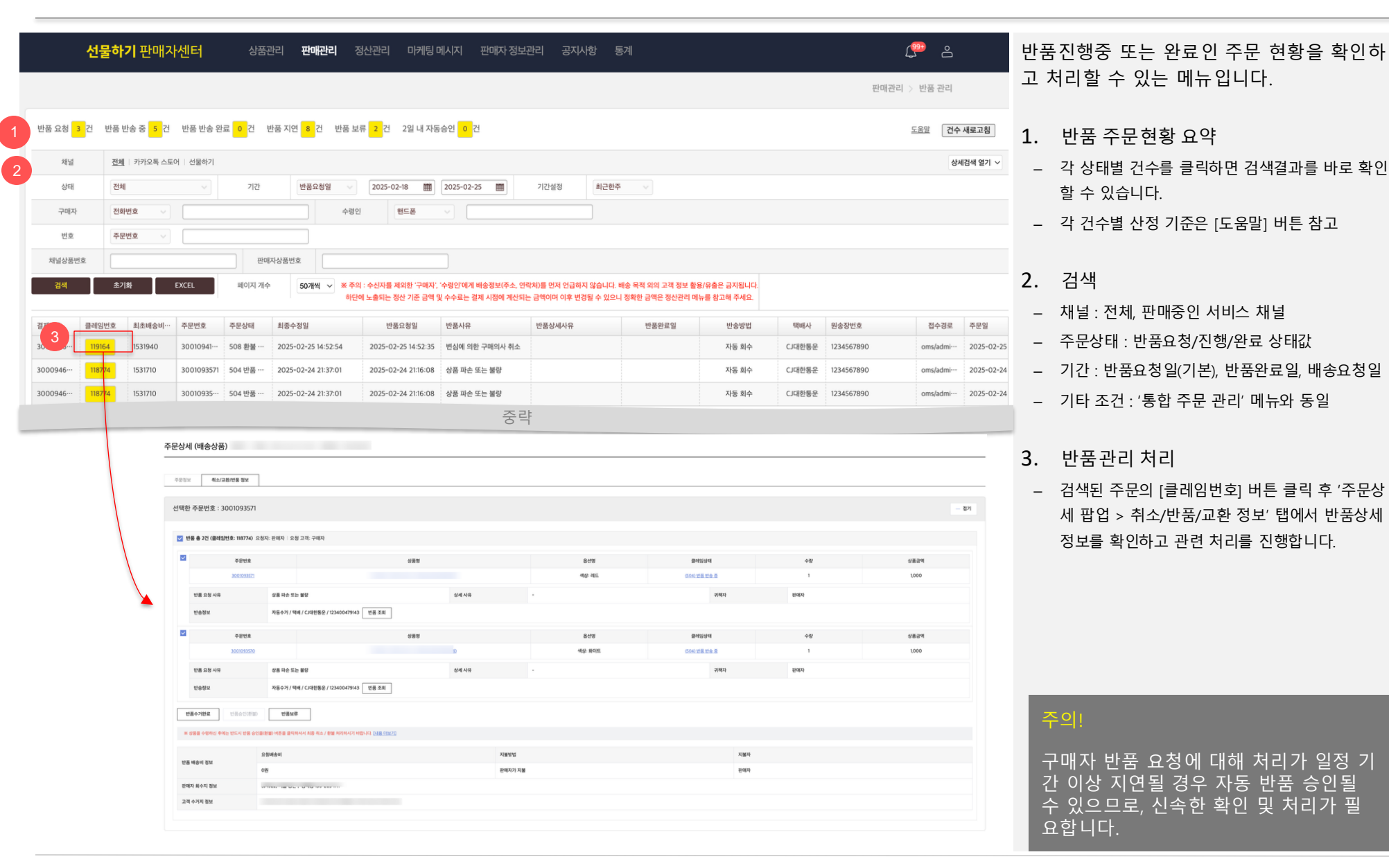

## 반품관리 취소/반품/교환 정보(1)

| ·문정보 취소/교환/반품 정보                      |                                    |         |         |               |     |       |
|---------------------------------------|------------------------------------|---------|---------|---------------|-----|-------|
| !택한 주문번호 : 3001093571                 |                                    |         |         |               |     |       |
| 반품 총 2건 (클레임번호: 118774) 요청자: 판매자   요청 | 고객: 구매자                            |         |         |               |     |       |
| 주문번호                                  | 상품명                                |         | 옵션명     | 클레임상태         | 수량  | 상품금액  |
| 3001093571                            |                                    |         | 색상: 레드  | (504) 반품 반송 중 | 1   | 1,000 |
| 반품 요청 사유 상품 파손 또는                     | 難彩                                 | 상세 사유   |         | 귀해자           | 판매자 |       |
| 반송정보 자동수거 / 백비                        | / CJ대한동운 / 123400479143 반풍 조회      |         |         |               |     |       |
| ✓ 주문번호                                | 상품명                                |         | 읍선명     | 클레임상태         | 수량  | 상품금액  |
| 3001093570                            |                                    | Ð       | 색상: 화이트 | (504) 반품 반송 중 | 1   | 1,000 |
| 반품 요청 사유 상품 파손 또는                     | 現合                                 | 상세 사유   | •       | 귀해자           | 판애자 |       |
| 반송정보 자동수거 / 백네                        | / CJ대한동운 / 123400479143 반품 조회      |         |         |               |     |       |
| 반풍수거완료 반풍승인(환철) 반풍보류                  |                                    |         |         |               |     |       |
| 米 상품을 수령하신 후에는 반드시 반품 승인을(환謐) 버튼을 클릭하 | (서 최종 취소 / 환불 처리하시기 바랍니다. [내용 더보기] |         |         |               |     |       |
| 요청배송비                                 |                                    | 지불방법    |         | 지뉊자           |     |       |
| 반품 배송비 정보<br>0원                       |                                    | 판매자가 지불 |         | 판매자           |     |       |
| 판매자 회수지 정보                            | 0-10-10-100-111                    |         |         |               |     |       |
| 고객 수거지 정보                             |                                    |         |         |               |     |       |
|                                       |                                    |         |         |               |     |       |

'주문상세 팝업 > 취소/반품/교환 정보' 탭에 서 반품상세 정보를 확인하고 단계별 처리를 합니다.

- 4. 반품요청 단위로 노출
- 클레임 요청 주문건수, 클레임번호,요청자,
   요청고객
- 5. 주문정보
- 상품, 상태, 사유 및 상세 사유를 확인하세요.
- 6. 반송정보
- 반품요청 시 설정된 반송정보에 따라 아래와 같이 노출/관리합니다.
  - ✓ 자동수거: 자동수거지시가 들어간 택배사정보 가 노출되며, 송장정보는 평균 2일 이내로 노출 되며 배송추적이 가능해짐
  - ✓ 편의점반송: 승인번호가 노출되며, 고객이 편의 점반송을 진행하면 송장정보가 노출되며 배송 추적이 가능해짐
  - ✓ 직접반송(=반송장 미입력): 고객이 직접 반송장 정보를 입력하거나 또는 고객으로부터 확인한 반송장 정보를 [반송 송장입력/수정] 버튼 클릭 후 입력하면 송장정보가 노출되며 배송추적이 가능해짐
  - ✓ 반송완료: 요청과 동시에 입력한 반송장정보로 배송추적이 가능해짐
  - ✓ 판매자가 택배사에 직접 반품 택배를 신청 후 반송장 정보 입력 후 배송 추적이 가능해짐

### 반품관리 취소/반품/교환정보(2)

| 문정보 취소/교환/반품                             | 정보                                  |                      |       |         |               |     |       |
|------------------------------------------|-------------------------------------|----------------------|-------|---------|---------------|-----|-------|
| 택한 주문번호 : 3001(                          | 93571                               |                      |       |         |               |     |       |
| 🖉 반품 총 2건 (클레임번호: )                      | <b>18774)</b> 요청자: 판매자   요청 고객: 구매자 |                      |       |         |               |     |       |
| <b>⊻</b> ∢                               | 문번호                                 | 상품명                  |       | 옯선명     | 클레임상태         | 수량  | 상품금액  |
| 30                                       | 1093571                             |                      |       | 색상: 레드  | (504) 반품 반송 중 | 1   | 1,000 |
| 반품 요청 사유                                 | 상품 파손 또는 불량                         |                      | 상세 사유 |         | 귀책자           | 판매자 |       |
| 반송정보                                     | 자동수거 / 택배 / CJ대한동운 / 12             | 3400479143 반품 조회     |       |         |               |     |       |
| <b>~</b> 4                               | 문번호                                 | 상품명                  |       | 옵션명     | 클레임상태         | 수량  | 상품금액  |
| 30                                       | 1093570                             |                      | n     | 색상: 화이트 | (504) 반품 반송 중 | 1   | 1,000 |
| 반품 요청 사유                                 | 상품 파손 또는 불량                         |                      | 상세 사유 |         | 귀책자           | 판매자 |       |
| 반송정보                                     | 자동수거 / 택배 / CJ대한동운 / 12             | 3400479143 반품 조회     |       |         |               |     |       |
| <b>반품수거완료</b> 반공                         | 승인(환불) <b>반풍보류</b>                  |                      |       |         |               |     |       |
| ※ 상품을 수령하신 후에는 반드                        | 시 반풍 승인율(환발) 비톤을 클릭하셔서 최종 취소 / 환발   | 처리하시기 바랍니다. [나용 더보기] |       |         |               |     |       |
|                                          | 요청배송비                               |                      | 지첼    | 94      | 지혦자           |     |       |
| 반품 배송비 정보                                | 용 배송비 정보<br>0원                      |                      | 판매    | 1가 지불   | 판매자           |     |       |
| 王明 ( ) ( ) ( ) ( ) ( ) ( ) ( ) ( ) ( ) ( |                                     |                      |       |         |               |     |       |
| 고객 수거지 정보                                |                                     |                      |       |         |               |     |       |

'주문상세 팝업 > 취소/반품/교환 정보' 탭에 서 반품상세 정보를 확인하고 단계별 처리를 합니다.

7. 반품 클레임 처리 버튼

주문상태별 처리가능한 버튼이 활성되어 출력됩니
 다.

- 반품 배송비, 회수지 주소,고객 수거지 정보
- 반품배송비, 지불방식, 사유에 따른 지불자,
   판매자 회수지 주소와 고객수거지 주소를
   확인하세요.
- 판매자 회수지 주소 수정 : 반송방법이
   자동수거 인 경우 반품요청 당일 23시
   이전에는 주문상태가 '반품요청' 이면 수정
   가능합니다. (이후에는 이미 수거지시가
   진행되어 불가합니다.)

### 주의!

반품요청된 주문건은 반드시 반품수거완료 하신 후 반품승인(환불) 처리할 수 있습니다.

### 반품관리 취소/반품/교환 정보 (3)

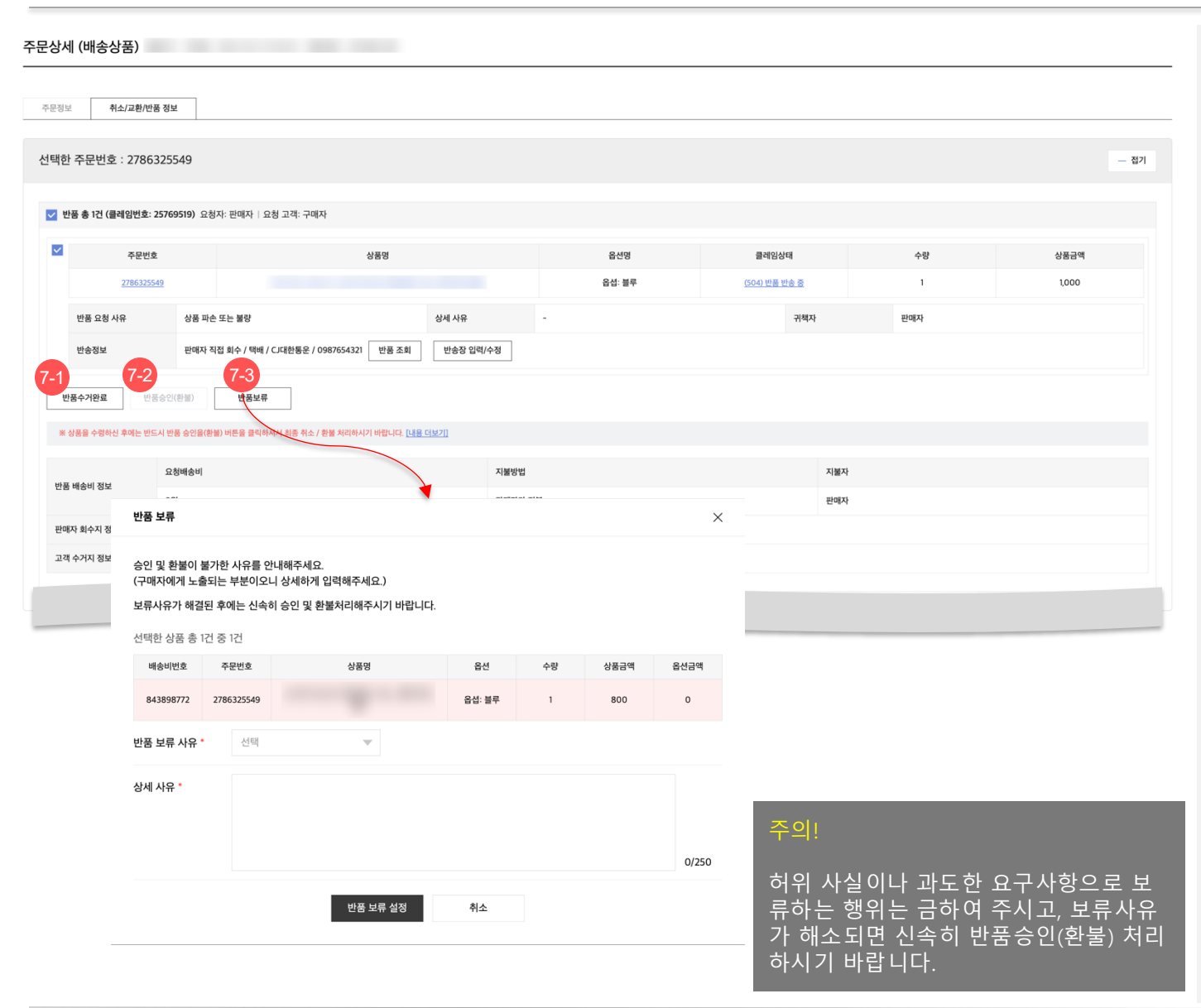

'주문상세 팝업 > 취소/반품/교환 정보' 탭에 서 반품상세 정보를 확인하고 단계별 처리를 합니다.

- 7. 반품 클레임 처리 버튼
- 7-1) 반품수거완료
  - 구매자가 반송한 상품이 도착된 경우 처리합니다
     .('반품요청', '반품 반송 중'인 경우 가능)
  - 반품수거를 거치지 않고 바로 반품승인할 수 있 습니다.

#### - 7-2) 반품승인(환불)

- 반품 진행중인 주문에 대해 취소/환불이 결정된
   경우 버튼을 클릭하여 반품 클레임을 종결합니다.
- 반품상품을 수령하신 후에 별도 협의사항이 없다
   면, 신속시 반품승인(환불) 처리 하시기 바랍니다.

#### - 7-3) 반품보류

- 신선식품 등의 사유로 반품요청이 불가하거나, 반 송상품 수령 후 상품 훼손, 반품배송비 등 구매자 와 협의할 이슈가 해결될 때가지 취소/환불을 미 루게 된 경우 설정합니다.
- [반품보류] 버튼 클릭 후 반품보류 팝업에서 보류
   사유와 상세 사유(250글자)를 입력합니다.
- 보류사유 및 상세 사유는 구매자에게 안내되는 필수 입력 정보이며, 반품보류 완료시 구매자에게 톡메시지로 안내됩니다.

### 반품관리 | 사진&동영상 조회

#### 주문상세 (배송상품) 신물하기 | 주문일 : 2025-05-14 14:36:21 | 결제번호 : 2444698005

| 주문정보      | 취소/교환/반품 정보                                       |                                                                                                    |          |                      |         |
|-----------|---------------------------------------------------|----------------------------------------------------------------------------------------------------|----------|----------------------|---------|
| 선택한 주문    | 문번호 : 2867748362                                  |                                                                                                    |          |                      |         |
| 🔽 반품 총    | <b>8 1건 (클레임번호: 26148426)</b> 요청자: 구매지            | 요청 고객·구매자                                                                                                    |          |                      |         |
|           |                                                   |                                                                                                    | 6.00     |                      |         |
|           | 수분면호<br><u>2867748362</u>                         | 상품명<br><u>9972494 / 텍스트 / Han. 테스트</u>                                                                                                    | 음선명<br>- | 클레임상태<br>(501) 반품 요청 | 수망<br>1 |
| 반공        | 9 = 44<br>E = 28 4 fr                             |                                                                                                    | 56       | নগ্ৰম                | 판매자     |
| 반성        | 승정보 판매자                                           | 지집 회수 / 반송정보 없음반송정 입력(수정                                                                                                    |          |                      |         |
| 반품수기      | 가완료 반풍승인(환불) 반풍                                   | 24                                                                                                    |          |                      |         |
| ¥ 448.8   |                                                   | 중략                                                                                                    |          |                      |         |
| 5문상세 (배송  | \$상품) 선물바기   주문철 : 2025-05-14 14:36-21   실제번호 : : | 2444990005                                                                                                    | ×        |                      |         |
| 0911M     | 4.5.7.2.新州的各省站                                    | 2781 + 25004                                                                                                    |          |                      |         |
| 선택한 주문번:  | j호 : 2867748362                                   |                                                                                                    |          | - 821                |         |
| 번응 총 1번 ( | (圖內智변호: 26148426) 요청자 구매자   요청 고객 구매자             |                                                                                                    |          |                      |         |
|           | - २ स्टाइ<br>286/74593                            | 888<br>10.000 (10.000 (10 | > +e     | 61동년41<br>190        |         |
| 방문 또한     | 전 사장                                              |                                                                                                    | अवन हवन  |                      |         |
| 반송정보      | 12 전에서 사업 최수 / 연중정보 업종 [                          | 203 200 - 20 - 20 - 20 - 20 - 20 - 20 -                                                                                                    |          |                      |         |
| 반응수거완료    | a thether                                         |                                                                                                    |          |                      |         |

'주문상세 팝업 > 취소/반품/교환 정보' 탭에 서 반품상세 정보를 조회합니다.

#### 9. 사진&동영상 조회

- 접수된 클레임 요청사유 하단에 고객이 접수한
   사진 또는 동영상 첨부파일 확인이 가능합니다.
- 판매자의 클레임 철회/종결 즉시 고객이 첨부한
   사진 또는 동영상 파일은 비노출 처리됩니다. 단,
   고객은 해당 사진 또는 동영상을 삭제할 수
   있습니다.